# Syniti

# **Syniti Solutions**

SAP RFC Data Extraction using Syniti Replicate

Syniti info@Syniti.com www.Syniti.com

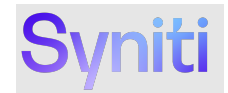

# **Table of Contents** Overview..... Install SAP Query for Extracting Long Texts on SAP Application......7 Extracting Data using SAP NetWeaver Extract Database Type.....7

SAP RFC Data Extraction using Syniti Replicate> Syniti Solutions

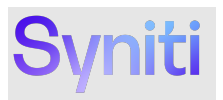

| Add System Environment Variables                           | 42 |
|------------------------------------------------------------|----|
| Generate the Personal Security Environment and Certificate | 43 |
| Import the Certificate to the Server and Client PSEs       | 44 |
| Create the Credentials File                                | 47 |
| SNC Configuration in SAP                                   | 48 |
| Configuring a NetWeaver Connection to use SNC              | 49 |

SAP RFC Data Extraction using Syniti Replicate> Syniti Solutions

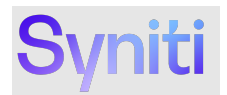

## **Overview**

Syniti Replicate version 10.0 and above supports the extraction of data from SAP ECC and S/4 HANA Systems through the application layer using Remote Function Calls (RFC). In order to use this capability, customers must have the necessary license applied to their Syniti Replicate installation. Supported data extraction objects are as follows: -

SAP ECC Systems

- Tables
- Cluster Tables
- Pooled Tables
- Long Texts
- Global & Local Queries

SAP S/4 HANA Systems

- Tables
- Views
- Long Texts
- Global & Local Queries

Customers that need to extract data from SAP ECC and S/4 HANA Systems using Syniti Replicate should raise a Syniti Support request for a SAP RFC Extraction for Syniti Replicate.

**NOTE:** You must be signed in to the Syniti Support site to submit a request.

Syniti support will provide a download link to the file 'SAP RFC Extraction for Syniti Replicate.zip'. This file includes the following artifacts:

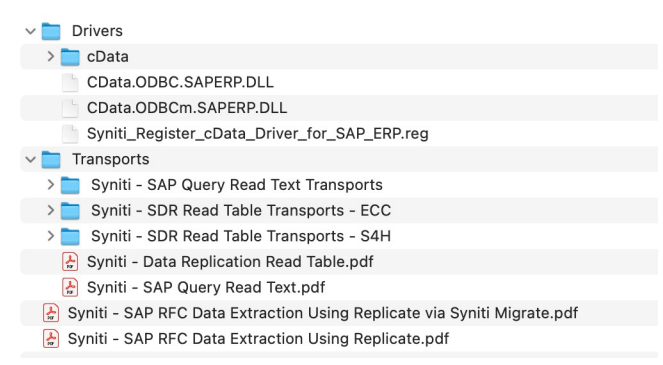

#### 1. SAP RFC Data Extraction Using Syniti Replicate User Guide (this document) i. Document Syniti - SAP RFC Data Extraction Using SDR.docx

Copyright © 2022 Syniti and/or its affiliates. All rights reserved. This document contains confidential and proprietary information and reproduction is prohibited unless authorized by Syniti. Other names appearing in this document may be trademarks of their respective owners.

SAP RFC Data Extraction using Syniti Replicate > Syniti Solutions > Page 1 of 50

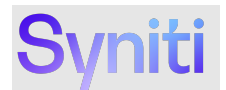

#### 2. SAP ERP Driver Registration

- i. Windows Registry file Syniti\_Register\_cData\_Driver\_for\_SAP\_ERP.reg
- 3. Custom SAP Read Table Function
  - i. Overview document Syniti Data Replication Read Table.docx
  - ii. Transport RD2K9A011P for SAP ECC6 SAP Basis 700 731
  - iii. Transport DCSK900470 for SAP ECC6 SAP Basis 740 and higher
    - a. Containing Function /BOA/SDR\_READ\_TABLE
  - iv. Transport S4DK900435 for SAP S/4 HANA 1709 (S4CORE 102) and higher a. Containing Function /BS4/SDR\_READ\_TABLE
- 4. SAP Long Text Extract Query
  - i. Overview document Syniti SAP Query Read Text.docx
  - ii. Install Transport DCSK900570 for SAP ECC6 SAP Basis 700 and higher & S/4 HANA 1709 (S4CORE 102) and higher

a. Containing SAP Query BOAQ\_READ\_TEXT in User Group /BOA/QUERY

# **Prerequisites**

Extracting data from SAP ECC and S/4 HANA Systems using Syniti Replicate requires software to be installed on the application server running Syniti Replicate and the SAP Application from which data is being extracted.

#### Syniti Replicate Windows Application Server

To use the Syniti Replicate SAP NetWeaver Extract database type, the SAP NetWeaver RFC SDK must be installed on the application server running Syniti Replicate. The following libraries from the RFC SDK must be available at run time:

- sapnwrfc.dll
- icudt30.dll
- icuin30.dll
- icuuc30.dll
- libicudecnumber.dll
- libsapucum.dll

NOTE: Details explaining how to download the SAP NetWeaver RFC SDK can be found at the following location:

#### https://support.sap.com/en/product/connectors/nwrfcsdk.html

**NOTE:** The Syniti Replicate Application Server **MUST** have .Net Framework 3.5 and Windows Visual Studio 2013 C++ installed.

**NOTE:** After installing the SAP NetWeaver RFC SDK, the installation location must be added to the PATH System Environment Variables.

**NOTE:** It is important that the above installations are all aligned to the correct 64 bit processing capability as SDR is a 64bit application and will rely on the .Net Framework, Windows Visual Studio 2013 C++ and SAP NetWeaver RFC SDK being aligned to 64bit. If not, then errors will occur when testing the connectivity either directly via 64 bit ODBC connections or via SDR.

Copyright © 2022 Syniti and/or its affiliates. All rights reserved. This document contains confidential and proprietary information and reproduction is prohibited unless authorized by Syniti. Other names appearing in this document may be trademarks of their respective owners.

SAP RFC Data Extraction using Syniti Replicate > Syniti Solutions > Page 2 of 50

**Commented [JG1]:** @Andrew Lund I don't believe this is the correct name space for S/4

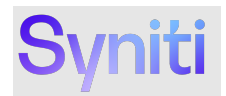

#### Example

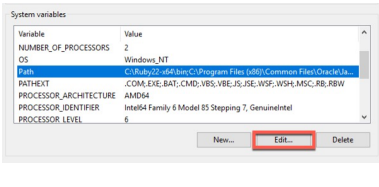

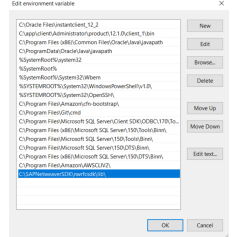

# Setup Steps to Extract Data from SAP Systems

- 1. Download zip file SAP RFC Extraction for Syniti Replicate.zip onto Syniti Replicate application server.
- 2. <u>Install cData Driver for SAP ERP</u>.
- 3. Register cData Driver for SAP ERP.
- 4. Install Custom Read Table Function on SAP Application.
- 5. Install SAP Query for Extracting Long Texts on SAP Application.

## Download zip file SAP RFC Extraction for Syniti Replicate to Application Server

Download and unzip file SAP RFC Extract for Syniti Replicate.zip onto the Windows Server where Syniti Replicate is installed. Before unzipping the file, check the properties of the zip file to ensure it's not blocked. If it is, check the Unblock flag and click apply.

Copyright © 2022 Syniti and/or its affiliates. All rights reserved. This document contains confidential and proprietary information and reproduction is prohibited unless authorized by Syniti. Other names appearing in this document may be trademarks of their respective owners.

SAP RFC Data Extraction using Syniti Replicate > Syniti Solutions > Page 3 of 50

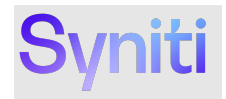

|               | SAP RFC Extraction for Syniti Replicate.zip                                         |                |  |
|---------------|-------------------------------------------------------------------------------------|----------------|--|
| Type of file: | Compressed (zipped) Folder (.z                                                      | ip)            |  |
| Opens with:   | 🦮 Windows Explorer                                                                  | Change         |  |
| Location:     | C:\                                                                                 |                |  |
| Size:         | 10.4 MB (10,912,275 bytes)                                                          |                |  |
| Size on disk: | 10.4 MB (10,915,840 bytes)                                                          |                |  |
| Created:      | Tuesday, June 21, 2022, 12:17:25 PM                                                 |                |  |
| Modified:     | Tuesday, June 21, 2022, 12:14:14 PM                                                 |                |  |
| Accessed:     | Tuesday, June 21, 2022, 12:17:25 PM                                                 |                |  |
| Attributes:   | Read-only Hidden                                                                    | Advanced       |  |
| Security:     | This file came from another con<br>and might be blocked to help p<br>this computer. | nputer Unblock |  |

The folder structure of the unzipped file should look as follows:

Copyright © 2022 Syniti and/or its affiliates. All rights reserved. This document contains confidential and proprietary information and reproduction is prohibited unless authorized by Syniti. Other names appearing in this document may be trademarks of their respective owners.

SAP RFC Data Extraction using Syniti Replicate > Syniti Solutions > Page 4 of 50

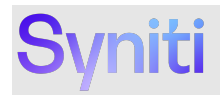

#### **Install CData Driver for SAP ERP**

To install the CData Driver for SAP ERP:

1. Copy folder CData and 2 CData DLLs highlighted below from extracted folder 'SAP RFC Extraction for Syniti Replicate'.

| ~   | Drivers                          |              |
|-----|----------------------------------|--------------|
| - 1 | > 🚞 cData                        |              |
|     | CData.ODBC.SAPERP.DLL            |              |
|     | CData.ODBCm.SAPERP.DLL           |              |
| -   | Syniti_Register_cData_Driver_for | _SAP_ERP.reg |

2. Paste the folder into the location where Syniti Replicate was installed. By default, Syniti Replicate is installed in the following location: -

#### C:/Program Files/Syniti/Syniti Replicate

|    | > This | s PC > Local Disk (C:) > Program Files > Syn | iti 🔹 Syniti Replicate 🗧 |
|----|--------|----------------------------------------------|--------------------------|
|    |        | Name                                         | Date modified            |
| iS |        | 📙 cData                                      | 5/16/2023 10:44 AM       |
| R  |        | CData.ODBC.SAPERP.DLL                        | 5/10/2023 1:42 AM        |
|    |        | CData.ODBCm.SAPERP.DLL                       | 5/10/2023 1:42 AM        |

#### **Register CData Driver for SAP ERP**

To register the CData Driver for SAP ERP:

1. A Windows Registry file Syniti\_Register\_cData\_Driver\_for\_SAP\_ERP.reg file is available in the zip file.

Copyright © 2022 Syniti and/or its affiliates. All rights reserved. This document contains confidential and proprietary information and reproduction is prohibited unless authorized by Syniti. Other names appearing in this document may be trademarks of their respective owners.

SAP RFC Data Extraction using Syniti Replicate > Syniti Solutions > Page 5 of 50

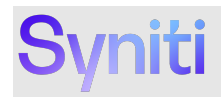

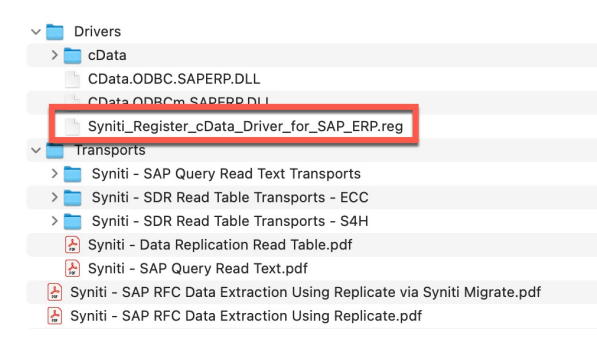

2. The Syniti\_Register\_cData\_Driver\_for\_SAP\_ERP.reg file expects that the driver files have be copied to the default Syniti Replicate installation location. If Syniti Replicate has been installed in a different location, then the highlighted file paths below will need to be modified.

|                                                                                                    | Syniti_Register_cData_Driver_for_SAP_ERP.reg                                                                                                    |
|----------------------------------------------------------------------------------------------------|----------------------------------------------------------------------------------------------------|
| Windows Registry Editor Version 5.00                                                                                                    |                                                                                                    |
| <pre>[HKEY_LOCAL_MACHINE\SOFTWARE\ODBC\ODBC<br/>"Driver"="C:\\Program Files\\Syniti\\S<br/>"Setup"="C:\\Program Files\\Syniti\\S<br/>"OEM="TRUE"<br/>"DisplayProperties"="ALL"<br/>"Help"="C:\\Program Files\\Syniti\\Syn<br/>"Help"</pre> | CINST.INI\Syniti-CData Driver for SAP ERP]<br>Synit Replicate\\CData.00BC.SAPERP.dll"<br>Miti Replicate\\CData.00BC.SAPERP.dll"<br>Miti Replicate\\CData\\CData |
| [HKEY_LOCAL_MACHINE\SOFTWARE\ODBC\ODBC<br>" <u>Syniti-CData</u> Driver for SAP ERP"="Ins                                                                                                    | INST.INI\ODBC Drivers]<br>stalled"                                                                                                    |

To register the CData Driver for SAP ERP:

- 3. Double-click the Syniti\_Register\_cData\_Driver\_for\_SAP\_ERP.reg file
- 4. When prompted, confirm that you want to update the registry.

| Adding information can unintentionally change or delete values and cause components to<br>stop working correctly. If you do not trust the source of this information in<br>Uschient RemoteDeckton/Joniti Reviser cala Torixer for SQP FRP rea do not add it to th |
|----------------------------------------------------------------------------------------------------|
| registry.                                                                                                    |
| Are you sure you want to continue?                                                                                                    |
| Yes No.                                                                                                    |

#### Install Custom Read Table Function on SAP Application

To efficiently extract table / view data from SAP ECC and S/4HANA Systems using Syniti Replicate, custom read table function SDR\_READ\_TABLE must be installed on the SAP system.

#### Transport RD2K9A011P contains the version of the function for SAP ECC6 SAP Basis 700 - 731.

Copyright © 2022 Syniti and/or its affiliates. All rights reserved. This document contains confidential and proprietary information and reproduction is prohibited unless authorized by Syniti. Other names appearing in this document may be trademarks of their respective owners.

SAP RFC Data Extraction using Syniti Replicate > Syniti Solutions > Page 6 of 50

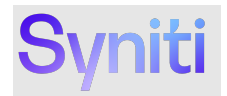

Transport DCSK900470 contains the version of the function for SAP ECC6 SAP Basis 740 and higher. Transport S4DK900435 contains the version of the function for SAP S/4HANA 1709 (S4CORE 102) or higher.

Install the required version of the function using the standard SAP Transport import process.

Document Syniti - Data Replication Read Table.docx provides an overview of the contents of the specified SAP Transports.

#### Install SAP Query for Extracting Long Texts on SAP Application

To extract long text data from SAP ECC and S/4HANA Systems using Syniti Replicate, install SAP Query BOAQ\_READ\_TEXT in User Group /BS4/QUERY on the SAP system.

Transport DCSK900570 contains the SAP Query that is compatible with SAP ECC & S/4HANA.

Document Syniti - SAP Query Read Text.docx provides an overview of the contents of the specified SAP Transports.

#### Extracting Data using SAP NetWeaver Extract Database Type

This section of the document provides detailed steps to:

- <u>Set Up a Connection to an SAP Application</u>
   Extract Data from a Single Table
- <u>Extract Data from a Single Table</u>
   <u>Extract Data from Multiple Tables</u>
- 4. Extract Long Texts
- 4. Extract Long Texts

#### Set Up a Connection to an SAP Application

#### To set up the connection:

1. Right-click the Sources folder as shown below and choose Add New Connection.

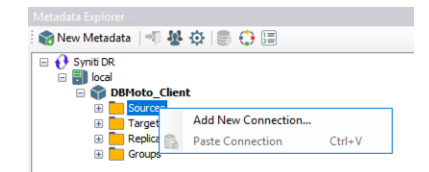

NOTE: The Add Source Connection Wizard opens.

2. Click Next.

Copyright © 2022 Syniti and/or its affiliates. All rights reserved. This document contains confidential and proprietary information and reproduction is prohibited unless authorized by Syniti. Other names appearing in this document may be trademarks of their respective owners.

SAP RFC Data Extraction using Syniti Replicate > Syniti Solutions > Page 7 of 50

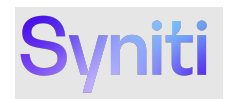

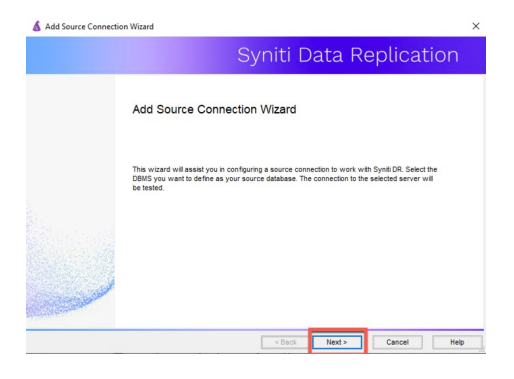

- Enter a Name for the Source Connection.
   Select SAP NetWeaver Extract from the Database list box.
- Select CData SAP RFC ODBC Driver 6.4 bit from the Provider list box.
- 5. 6. Click Next.

| B Add Source connect    |               |                                                                                       |
|-------------------------|---------------|---------------------------------------------------------------------------------------|
|                         |               | Syniti Data Replication                                                               |
| Select provider         | Select the da | tabase that contains source data to be replicated and indicate which provider to use. |
| let connection<br>tring | Source name   |                                                                                       |
| Select tables           | Name:         | S4I_Demo_Source                                                                       |
| lummary                 | Data Provider | 8)                                                                                    |
|                         | Database:     | SAP Net/Weaver Extract                                                                |
|                         | Provider:     | CDATA SAP RFC ODBC Driver 64 bit                                                      |
|                         |               |                                                                                       |
|                         |               |                                                                                       |
| المعققات                |               |                                                                                       |
| and the second second   |               |                                                                                       |
|                         |               |                                                                                       |

Copyright © 2022 Syniti and/or its affiliates. All rights reserved. This document contains confidential and proprietary information and reproduction is prohibited unless authorized by Syniti. Other names appearing in this document may be trademarks of their respective owners.

SAP RFC Data Extraction using Syniti Replicate > Syniti Solutions > Page 8 of 50

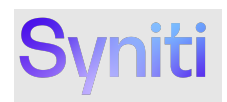

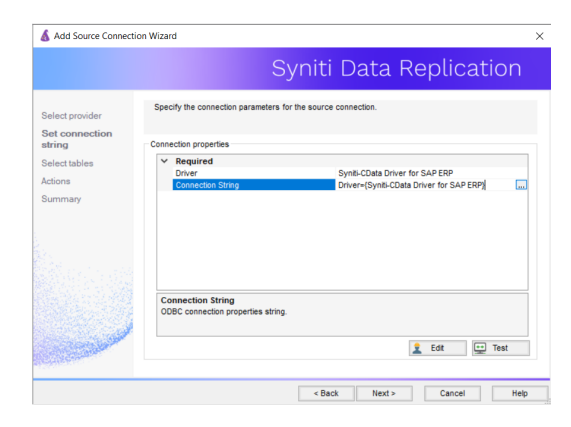

7. Click the connection properties and configure the connection.

The CData ODBC Driver for SAP ERP DSN configurator opens.

| DSN Configuration          |              |            |       |        |
|----------------------------|--------------|------------|-------|--------|
| Data Source Name:          | Test         | Connection | Reset | Connec |
| Connection Properties      |              |            |       |        |
| 📖 Show Required 💷 Show All | 21 ===       |            |       |        |
| Authentication             |              |            |       |        |
| Connection Type            | NetWeaver    |            |       |        |
| Host                       | 10.21.12.205 |            |       |        |
| System Number              | 10           |            |       |        |
| User                       | dsp_rfc      |            |       |        |
| Password                   |              | ••         |       |        |
| Client                     | 400          |            |       |        |
| AbusCeroncase              |              |            |       |        |
| Message Server             | h.           |            |       |        |
| Sustem Id                  | 4            |            |       |        |
| DECTIDI                    |              |            |       |        |
|                            |              |            |       |        |
| Connection lype            |              |            |       |        |

The table below defines the available CData ODBC SAP ERP driver connection properties along with recommended values to be used for particular properties.

YELLOW = Syniti recommended changes to default values GREEN = SAP connection information that may or may not need to be populated based upon requirements

| Group          | Property       | Recommended Value                  |
|----------------|----------------|------------------------------------|
| Authentication | ConnectionType | NetWeaver                          |
| Authentication | Host           | {Enter SAP Host or Message Server} |
| Authentication | SystemNumber   | {Enter SAP System Number}          |

Copyright © 2022 Syniti and/or its affiliates. All rights reserved. This document contains confidential and proprietary information and reproduction is prohibited unless authorized by Syniti. Other names appearing in this document may be trademarks of their respective owners.

SAP RFC Data Extraction using Syniti Replicate > Syniti Solutions > Page 9 of 50

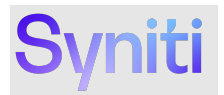

| Group          | Property             | Recommended Value                     |
|----------------|----------------------|---------------------------------------|
| Authentication | User                 | {Enter SAP RFC Username}              |
| Authentication | Password             | {Enter SAP RFC User Password}         |
| Authentication | Client               | {Enter SAP Client}                    |
| Authentication | X509Certificate      |                                       |
| Authentication | MessageServer        | {Enter SAP Host or Message Server}    |
| Authentication | Group                | {Enter Group if using Message Server} |
| Authentication | SystemId             | {Enter SAP System ID}                 |
| Authentication | RFCURL               |                                       |
| Authentication | MessageServerService |                                       |
| Caching        | AutoCache            | FALSE                                 |
| Caching        | CacheProvider        |                                       |
| Caching        | CacheConnection      |                                       |
| Caching        | CacheLocation        | %APPDATA%\CData\SAPERP Data Provider  |
| Caching        | CacheTolerance       | 600                                   |
| Caching        | Offline              | FALSE                                 |
| Caching        | CacheMetadata        | FALSE                                 |
| Firewall       | FirewallType         | NONE                                  |
| Firewall       | FirewallServer       |                                       |
| Firewall       | FirewallPort         | 0                                     |
| Firewall       | FirewallUser         |                                       |
| Firewall       | FirewallPassword     |                                       |
| Logging        | Logfile              |                                       |
| Logging        | Verbosity            | 1                                     |
| Logging        | LogModules           |                                       |
| Logging        | MaxLogFileSize       | 100MB                                 |
| Logging        | MaxLogFileCount      | -1                                    |
| Misc           | Charset              |                                       |
| Misc           | Destination          |                                       |
| Misc           | EndianType           | Auto                                  |

Copyright © 2022 Syniti and/or its affiliates. All rights reserved. This document contains confidential and proprietary information and reproduction is prohibited unless authorized by Syniti. Other names appearing in this document may be trademarks of their respective owners.

SAP RFC Data Extraction using Syniti Replicate > Syniti Solutions > Page 10 of 50

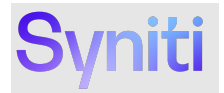

| Group | Property                  | Recommended Value                                                                                                    |
|-------|---------------------------|----------------------------------------------------------------------------------------------------|
| Misc  | GatewayHost               | {Populate if SAP Gateway is used}                                                                                                 |
| Misc  | GatewayService            | {Populate if SAP Gateway is used}                                                                                                 |
| Misc  | GenerateSchemaFiles       | Never                                                                                                    |
| Misc  | InitialValueMode          | InitialValue                                                                                                    |
| Misc  | Language                  | EN                                                                                                    |
| Misc  | Location                  |                                                                                                    |
| Misc  | MaxRows                   | -1                                                                                                    |
| Misc  | Other                     | {Populate with TrimStrings property to change the way leading and trailing spaces are handled – see appendix for further details} |
| Misc  | Pagesize                  | 25000                                                                                                    |
| Misc  | PseudoColumns             | *=*                                                                                                    |
| Misc  | QueryMode                 | Global                                                                                                    |
| Misc  | ReadTableFunction         | /BOA/SDR_READ_TABLE (SAP ECC Systems)<br>/BS4/SDR_READ_TABLE (SAP S/4 HANA Systems)                                               |
| Misc  | RTK                       |                                                                                                    |
| Misc  | StoredProcedureFilter     | BAPI*                                                                                                    |
| Misc  | SupportEnhancedSQL        | TRUE                                                                                                    |
| Misc  | TableMode                 | ( NOT TABNAME LIKE '%/%' AND ( TABCLASS =<br>'TRANSP' OR TABCLASS = 'POOL' OR TABCLASS =<br>'CLUSTER' ) AND CONTFLAG <> 'L' )     |
| Misc  | Timeout                   | 60                                                                                                    |
| Misc  | UseLabels                 | FALSE                                                                                                    |
| Misc  | UseUnicodeRFC             | TRUE                                                                                                    |
| Misc  | UseSimpleNames            | FALSE                                                                                                    |
| Misc  | DefaultDomain             |                                                                                                    |
| Misc  | EnableForeignKeyDetection | FALSE                                                                                                    |
| Misc  | IncludeDualTable          | FALSE                                                                                                    |
| Misc  | LimitKeySize              | 255                                                                                                    |
| Misc  | MapBigintToVarchar        | FALSE                                                                                                    |
| Misc  | MapToInt                  | FALSE                                                                                                    |

Copyright © 2022 Syniti and/or its affiliates. All rights reserved. This document contains confidential and proprietary information and reproduction is prohibited unless authorized by Syniti. Other names appearing in this document may be trademarks of their respective owners.

SAP RFC Data Extraction using Syniti Replicate > Syniti Solutions > Page 11 of 50

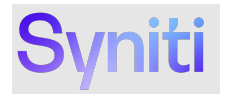

| Group    | Property             | Recommended Value                          |
|----------|----------------------|--------------------------------------------|
| Misc     | MapToLongVarchar     | -1                                         |
| Misc     | MapToWVarchar        | TRUE                                       |
| Misc     | MaximumColumnSize    | 16000                                      |
| Misc     | UpperCaseIdentifiers | FALSE                                      |
| Proxy    | ProxyAutoDetect      | TRUE                                       |
| Proxy    | ProxyServer          |                                            |
| Proxy    | ProxyPort            | 80                                         |
| Proxy    | ProxyAuthScheme      | BASIC                                      |
| Proxy    | ProxyUser            |                                            |
| Proxy    | ProxyPassword        |                                            |
| Proxy    | ProxySSLType         | Auto                                       |
| Proxy    | ProxyExceptions      |                                            |
| Schema   | BrowsableSchemas     |                                            |
| Schema   | Tables               |                                            |
| Schema   | Views                |                                            |
| Security | SNCMode              | {Set to True if SNC Used} {See Appendix 3} |
| Security | SNCName              | {Populate if SNC is used}                  |
| Security | SNCQop               | {Populate if SNC is used}                  |
| Security | SNCPartnerName       | {Populate if SNC is used}                  |
| Security | SNCLibPath           | {Populate if SNC is used}                  |
| SSL      | SSLServerCert        |                                            |

See <u>Appendix 1</u> for further details regarding connection properties.

See Appendix 3 for further details regarding SNC connectivity setup.

**NOTE:** Typically, Syniti Replicate runs a Select 1 Count(\*) from {Table} before running a replication. This allows the replication to track the % completion. When extracting from the SAP application layer, this is an expensive operation as this query can't be pushed down to the database. Therefore, this functionality should be disabled. To disable the functionality:

8. Right-click the SAP Source Connection and select Connection Properties.

Copyright © 2022 Syniti and/or its affiliates. All rights reserved. This document contains confidential and proprietary information and reproduction is prohibited unless authorized by Syniti. Other names appearing in this document may be trademarks of their respective owners.

SAP RFC Data Extraction using Syniti Replicate > Syniti Solutions > Page 12 of 50

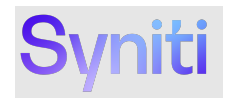

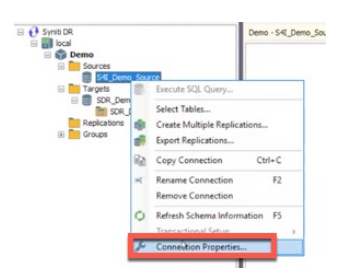

9. Set the Skip Record Count property to True.

| , | General                              |                                  |
|---|--------------------------------------|----------------------------------|
|   | Connection Name                      | S4I Demo Source                  |
|   | Connection                           | CDATA SAP RFC ODBC Driver 64 bit |
|   | Default Fetch Size                   | 1000000                          |
|   | Relative Time Difference             | 00:00:04                         |
|   | Created By                           | anonymous                        |
|   | Created At                           | 6/9/2022 9:19:02 AM              |
|   | Modified By                          | anonymous                        |
|   | Modified At                          | 6/10/2022 11:41:15 AM            |
| • | Dynamic Properties                   |                                  |
|   | Max Number of Concurrent Connections | 50                               |
|   | Command Timeout                      | 60                               |
|   | Disconnected Mode                    | False                            |
|   | Skip Record Count 🔺                  | True                             |
| 1 | Default Commit Mode                  | AutoCommit                       |

## **Extracting Data from a Single Table**

To extract data from a single table, follow these steps:

- 1. Import Table Metadata into Syniti Replicate
- 2. <u>Create Table in Target Data Source</u>
- 3. Create Replication for Single Table
- Step 1: Import Table Metadata into Syniti Replicate
  - 1. Right-click the Source Connection that represents the SAP System where data is being extracted and choose **Select Tables**.

Copyright © 2022 Syniti and/or its affiliates. All rights reserved. This document contains confidential and proprietary information and reproduction is prohibited unless authorized by Syniti. Other names appearing in this document may be trademarks of their respective owners.

SAP RFC Data Extraction using Syniti Replicate > Syniti Solutions > Page 13 of 50

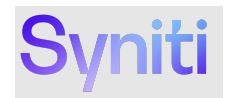

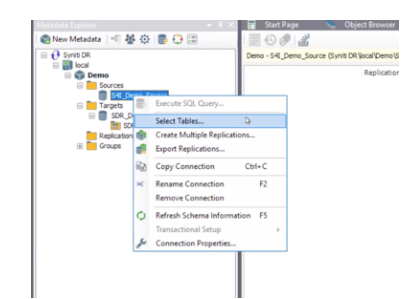

2. In the Select Tables dialog box, expand the Source navigation tree (S4I\_Demo\_Source) and then click the schema called **SAPERP**.

Tip: Avoid expanding the navigation tree below the SAPERP schema. If you expand it, the system attempts to load all the tables defined by the 'TableMode' connection property and could take a few minutes to complete.

| Select Tables                                          |                     | -           |            | × |
|--------------------------------------------------------|---------------------|-------------|------------|---|
| Expand the treeview and select t<br>source connection. | he objects you want | to replicat | e under th | • |
| Filten                                                 |                     | Y           | x ±        | • |
| S45_Demo_Source                                        |                     |             | 0          | þ |
|                                                        |                     |             | B          | 0 |
|                                                        |                     |             |            |   |
| Hide System Tables                                     |                     |             |            |   |
|                                                        |                     |             |            |   |

3. Select the specific table that needs to be extracted by entering the name in the **Filter** field and then clicking the **Apply Filter** icon.

Tip: Append % to the first characters of a table to retrieve a list of tables that begin with specific characters.

Copyright © 2022 Syniti and/or its affiliates. All rights reserved. This document contains confidential and proprietary information and reproduction is prohibited unless authorized by Syniti. Other names appearing in this document may be trademarks of their respective owners.

SAP RFC Data Extraction using Syniti Replicate > Syniti Solutions > Page 14 of 50

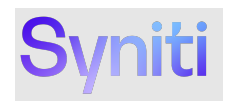

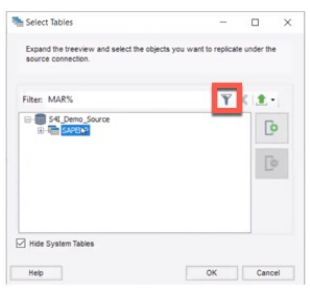

4. Select the table(s) that need to be imported into the Source Connection table metadata store and click **OK**.

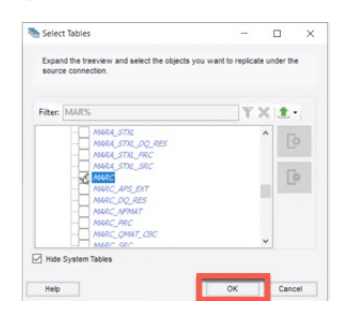

NOTE: This action may take 10 – 15 seconds to complete.

#### Step 2: Create Table in Target Data Source

1. Drag the source table to the target to open the Create Target Wizard.

| Source connection                       | Select the target conner           | ction and define the target table name. |
|-----------------------------------------|------------------------------------|-----------------------------------------|
| Target connection                       |                                    |                                         |
| Define columns<br>SQL script<br>Actions | Connection Name:<br>Database Name: | SAPECC_TARGET_TEST1 v                   |
| Summary                                 | Owner Name:<br>Table Name:         |                                         |
|                                         |                                    |                                         |
| Constanting of                          |                                    |                                         |
|                                         |                                    | < Back Next > Cancel Help               |

Copyright © 2022 Syniti and/or its affiliates. All rights reserved. This document contains confidential and proprietary information and reproduction is prohibited unless authorized by Syniti. Other names appearing in this document may be trademarks of their respective owners.

SAP RFC Data Extraction using Syniti Replicate > Syniti Solutions > Page 15 of 50

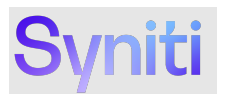

2. Click Next twice to reach the Target Connection Details form, and populate the Database Name, Owner Name and Table Name and click Next.

| 💰 Create Target Table Wi                                                   | zard                                                             |                                                                                     | × |
|----------------------------------------------------------------------------|------------------------------------------------------------------|-------------------------------------------------------------------------------------|---|
|                                                                            |                                                                  | Syniti Data Replication                                                             |   |
| Source connection                                                          | Select the target conne                                          | ction and define the target table name.                                             |   |
| Target<br>connection<br>Define columns<br>SQL script<br>Actions<br>Summary | Connection Name:<br>Database Name:<br>Owner Name:<br>Table Name: | SAPECC_TARGET_TEST1            SAPECC_TARGET_TEST1            र्देक            MARA |   |
|                                                                            |                                                                  | < Back Next > Cancel Hel                                                            | p |

3. In the Table Structure form, scroll to the bottom to assign the **datetime2** Type to the **ReplicateDateTime** field and click **Next**:

|                  |                                                   |                              | <u>5</u> }   | /nit                      | i Da                       | ata F                     | Re       | plica         | atio     | h |
|------------------|---------------------------------------------------|------------------------------|--------------|---------------------------|----------------------------|---------------------------|----------|---------------|----------|---|
| surce connection | The table structure has<br>context menu on the gr | i been autor<br>id if you wa | nati<br>nt t | cally gener<br>o change t | ated in the<br>he table si | e source tab<br>tructure. | ile. Usi | e the buttons | or the   |   |
| rget connection  | Table Structure                                   |                              |              |                           |                            |                           |          |               |          |   |
|                  | E+ E+ E*   🔍 🤗                                    | 4                            |              |                           | Cre                        | ate Table Ru              | ile E    | Automatic     | ~        |   |
| anne columns     | Field name                                        | Type                         |              | Size                      | Precisi                    | Scale                     | Null     | Defaul        | Identity | , |
| L script         | FIBER CODE2                                       | nvarchar                     | ×            | 8                         | 0                          | 0                         | 2        |               |          |   |
| ions             | FIBER_PART2                                       | nvarchar                     | V            | 3                         | 0                          | 0                         | 7        |               |          |   |
| mmary            | FIBER_CODE3                                       | nvarchar                     | ~            | 8                         | 0                          | 0                         | 7        |               |          |   |
|                  | FIBER_PART3                                       | nvarchar                     | ~            | 3                         | 0                          | 0                         | 7        |               |          |   |
|                  | FIBER_CODE4                                       | nvarchar                     | ~            | 8                         | 0                          | 0                         | 7        |               |          |   |
|                  | FIBER_PART4                                       | nvarchar                     | ~            | 3                         | 0                          | 0                         | 7        |               |          |   |
|                  | FIBER_CODE5                                       | nvarchar                     | ~            | 8                         | 0                          | 0                         | 2        |               |          |   |
|                  | FIBER_PARTS                                       | nvarchar                     | ~            | 3                         | 0                          | 0                         | 2        |               |          |   |
|                  | FASHGRD                                           | nvarchar                     | ~            | - 4                       | 0                          | 0                         | ~        |               |          |   |
| States States    | ReplicateDate                                     | datetime                     | ×            | 0                         | 0                          | 0                         | ~        |               |          |   |
| 2020             |                                                   |                              |              |                           |                            |                           |          |               |          | ` |
| CONTRACTOR STOR  | <                                                 |                              |              |                           |                            |                           |          |               | >        |   |

4. Click Next twice and then click Finish.

Step 3: Create Replication for Single Table

1. Right-click the Replication folder to select the **Create New Replication** option.

| Targets     Deplication | QE_dbMoto_Te   |
|-------------------------|----------------|
| MAKT 👩 Create Ne        | w Replication  |
| MARA_MARC_001           | QE_dbMoto_Te   |
| MARA_S4I                | QE_dbMoto_Te   |
| MARC                    | P QE_dbMoto_Te |

Copyright © 2022 Syniti and/or its affiliates. All rights reserved. This document contains confidential and proprietary information and reproduction is prohibited unless authorized by Syniti. Other names appearing in this document may be trademarks of their respective owners.

SAP RFC Data Extraction using Syniti Replicate > Syniti Solutions > Page 16 of 50

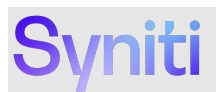

- 2. Select a replication name or leave it blank. If the name is blank, the System assigns the name of the table as the replication name or adds a counter to it if that name already exists.
- 3. Leave the **Replication Type** as **Refresh.**

| -                 |                                    |                                                                               |
|-------------------|------------------------------------|-------------------------------------------------------------------------------|
|                   |                                    | Syniti Data Replication                                                       |
| Replication type  | Refresh mode will defin<br>server. | e a one-time unidirectional replication, from the source server to the target |
| Source connection | Replication Name                   |                                                                               |
|                   | Replication Name                   | <leave blank="" names="" source="" table="" to="" use=""></leave>             |
| Target connection | Description:                       |                                                                               |
|                   | Use Group:                         | Ø ⊲undefined> ∨ Create                                                        |
| Mapping info      |                                    |                                                                               |
| Scheduling        | Replication Type                   |                                                                               |
| Actions           | Refresh                            |                                                                               |
| Summary           | O Continuous Mirro                 | ring                                                                          |
|                   | O Synchronization                  |                                                                               |

4. Select the source connection and the table to be replicated and click **Next**.

|                                                                                                    |                        | Syniti Data Replication             |
|----------------------------------------------------------------------------------------------------|------------------------|-------------------------------------|
| Replication type                                                                                                    | Select the source conn | nection and table to be replicated. |
| Source<br>connection                                                                                                    |                        |                                     |
|                                                                                                    |                        |                                     |
| Target connection                                                                                                    | Connection Name:       | SAP_S4_SOURCE_TEST2 V               |
|                                                                                                    |                        |                                     |
| Mapping info                                                                                                    | Table Name:            | SAPERP MARA 🗸 🌽                     |
| Scheduling                                                                                                    |                        | Open Table                          |
| Actions                                                                                                    |                        |                                     |
| Summary                                                                                                    |                        |                                     |
| and the second second s |                        |                                     |
| No.                                                                                                    |                        |                                     |
|                                                                                                    |                        | < Back Next > Cancel Hel            |

5. Select the target connection and the table to be replicated and click **Next**.

1.

|                                                                                                    |                                                                  | Syniti Data Repli                                      | cation                |
|----------------------------------------------------------------------------------------------------|------------------------------------------------------------------|--------------------------------------------------------|-----------------------|
| Replication type<br>Source connection                                                                          | Select the target conne                                          | ction and table to be replicated.                      |                       |
| Source log into<br>Target<br>connection<br>Target log into<br>Mapping into<br>Scheduling<br>Actions<br>Summary | Connection Name:<br>Database Name:<br>Owner Name:<br>Table Name: | 549.54 TANGET TEST<br>549.54 TANGET TEST<br>66<br>0041 | ✓<br>✓<br>✓<br>Marine |

6. Click **Next** in the Mapping form to map all the fields from the source into the target.

Copyright © 2022 Syniti and/or its affiliates. All rights reserved. This document contains confidential and proprietary information and reproduction is prohibited unless authorized by Syniti. Other names appearing in this document may be trademarks of their respective owners.

SAP RFC Data Extraction using Syniti Replicate > Syniti Solutions > Page 17 of 50

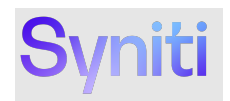

|                                       |                                        | S                                               | /niti [                               | Data Re                                           | plicatic                       | n     |
|---------------------------------------|----------------------------------------|-------------------------------------------------|---------------------------------------|---------------------------------------------------|--------------------------------|-------|
| Replication type<br>Source connection | The mapping has<br>target fields. Dray | been automatically g<br>g source fields to targ | enerated using t<br>jet fields or use | he default mapping ruk<br>the toolbar to edit map | e to match source an<br>pings. | 4     |
|                                       | - 1                                    | 0 - 🔣 -                                         |                                       |                                                   |                                |       |
|                                       | [SAP_S4_SOURCE                         | TEST2] SAP                                      |                                       | [SAP_S                                            | 4_TARGET_TEST1] S              | AP_S  |
| larget connection                     | Field name                             | Ordinal ^                                       |                                       | Field n                                           | ame Ordina                     | 1 B ^ |
|                                       | MANDT                                  | 01                                              |                                       |                                                   | NDT 01                         | m     |
|                                       | MATNR                                  | 02                                              |                                       | 🗩 🔍 КИ                                            | NNR 02                         | m     |
| Manning info                          | ERSDA                                  | 03                                              | _                                     |                                                   | ND1 03                         | m.    |
| Scheduling                            | COEATED AT                             | ^* > `                                          | /                                     | <                                                 | 11E1 0.4                       | ~     |
| ctions                                | Field name                             | Target Table                                    | Ordinal                               | Type                                              | Size                           | 51    |
| Summary                               | MANDT                                  | ISAP S4 TARG                                    | 1                                     | nvarchar                                          | 3                              | 1 A - |
| and the second                        | KUNNR                                  | ISAP S4 TARG                                    | 2                                     | nvarchar                                          | 10                             |       |
| Contraction of the second             | <                                      |                                                 |                                       |                                                   |                                | >     |

7. Click **Next** to launch the replication immediately.

|                                                         | Syniti Data Replication                                                                                                    |
|---------------------------------------------------------|----------------------------------------------------------------------------------------------------|
| Replication type<br>Source connection                   | Set scheduing information for the replication.                                                                                                    |
| Source log info<br>Target connection<br>Target log info | Enable Residuation     Evenus Initial Refresh     Start Time: 621/2022 V [708.37.44 [5]     Refresh 25-deck IIII: Illignman Schedule     Vertific Schedule |
| Mapping info<br>Scheduling<br>Actions                   | Run One Time Only     Run Recurrently:                                                                                                    |
| Summary                                                 | Add Remove Edit                                                                                                    |

8. Click Next again and Finish.

## **Extracting Data from Multiple Tables**

To extract data from multiple tables:

- Bulk Import Table Metadata into Syniti Replicate
   Create Replications for Multiple Tables

Step 1: Bulk Import Table Metadata into Syniti Replicate

1. Right-click the Source Connection that represents the SAP System where data is being extracted and choose Select Tables.

Copyright © 2022 Syniti and/or its affiliates. All rights reserved. This document contains confidential and proprietary information and reproduction is prohibited unless authorized by Syniti. Other names appearing in this document may be trademarks of their respective owners.

SAP RFC Data Extraction using Syniti Replicate > Syniti Solutions > Page 18 of 50

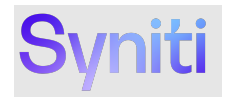

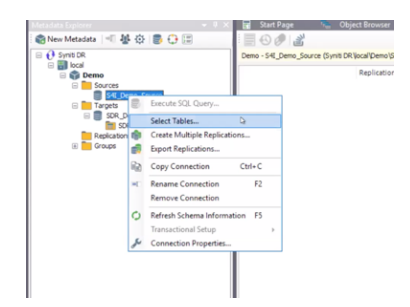

2. On the Select Tables dialog box, click the Load Tables List icon and then select Import from File.

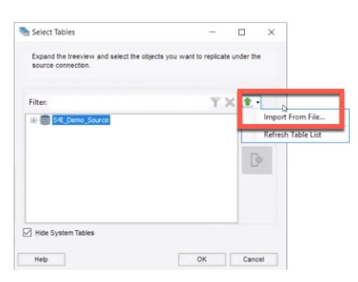

3. On the Select Table List File dialog box. choose the file that contains the list of comma separate tables to extract.

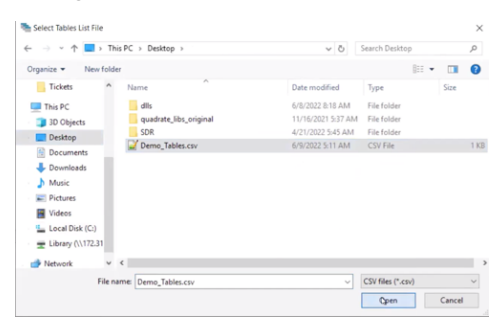

NOTE: The file being used to import the tables must be in a CSV format as shown in the screenshot below:

Copyright © 2022 Syniti and/or its affiliates. All rights reserved. This document contains confidential and proprietary information and reproduction is prohibited unless authorized by Syniti. Other names appearing in this document may be trademarks of their respective owners.

SAP RFC Data Extraction using Syniti Replicate > Syniti Solutions > Page 19 of 50

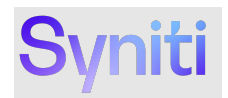

| 🔚 new 1 | i tet 🖾 🔚 CDATA.tet 🔝 🔚 DBMoto_0002.log 🖾 🔚 Demo_Tables.csv 🖾 |
|---------|---------------------------------------------------------------|
| 1       | "", "SAPERP", "EQKT", []                                      |
| 2       | "", "SAPERP", "EQUI", []                                      |
| 3       | "", "SAPERP", "KNA1", []                                      |
| 4       | "", "SAPERP", "KNB1", []                                      |
| 5       | "", "SAPERP", "KNB5", []                                      |
| 6       | "", "SAPERP", "KNBK", []                                      |
| 7       | "", "SAPERP", "LFA1", []                                      |
| 8       | "", "SAPERP", "LFB1", []                                      |
| 9       |                                                               |

- 4. Once the file import has been completed, expand the list of tables beneath the SAPERP schema and check that these correspond to the tables in the upload file.
- 5. Click the **OK** button.

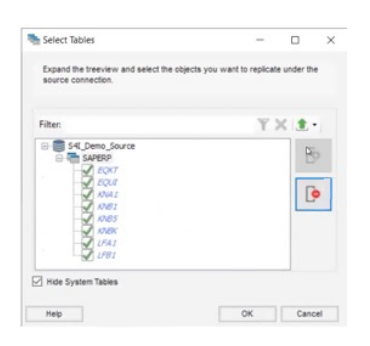

The table metadata will then be imported into Syniti Replicate.

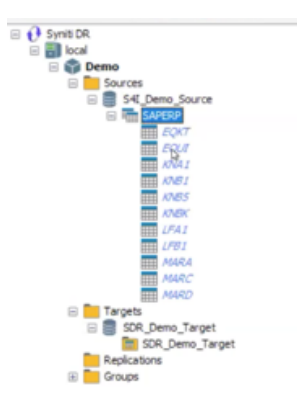

Copyright © 2022 Syniti and/or its affiliates. All rights reserved. This document contains confidential and proprietary information and reproduction is prohibited unless authorized by Syniti. Other names appearing in this document may be trademarks of their respective owners.

SAP RFC Data Extraction using Syniti Replicate > Syniti Solutions > Page 20 of 50

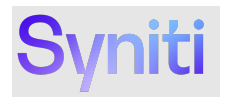

#### Step 2: Create Replications for Multiple Tables

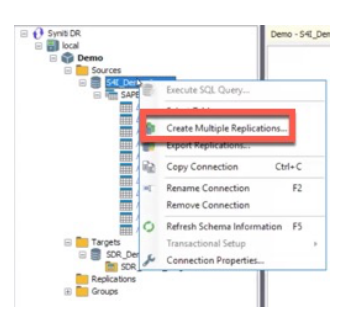

#### 1. Click Next.

| Create Multiple Replic | ations Wizard                                                         |                                                           |                                       |                                      |      |
|------------------------|-----------------------------------------------------------------------|-----------------------------------------------------------|---------------------------------------|--------------------------------------|------|
|                        |                                                                       | Syniti Da                                                 | ata Re                                | plicati                              | ion  |
|                        | Create Multiple Rep                                                   | lications Wizard                                          | 1                                     |                                      |      |
|                        | This wizard will assist you in set<br>libraryidatabase/schema. Select | ting up multiple replication<br>the source and target cor | s between a sour<br>nections to defin | ce and a target<br>the replications. |      |
|                        |                                                                       |                                                           |                                       |                                      |      |
|                        |                                                                       |                                                           |                                       |                                      |      |
|                        |                                                                       | < Back                                                    | Next>                                 | Cancel                               | Help |

#### 2. Click Next.

|                     |                                                   | Syniti D                                                                                     | iata Replica                           | tion    |
|---------------------|---------------------------------------------------|----------------------------------------------------------------------------------------------|----------------------------------------|---------|
| Replication type    | Define a name to be us<br>use the source table na | ed as prefix when creating replic<br>me as replication name.                                 | ations or leave the field blank if you | want to |
| Source connection   | Replication Name                                  |                                                                                              |                                        |         |
|                     | Replication Name                                  | <leave blank="" source="" td="" to="" to<="" use=""><td>able names&gt;</td><td></td></leave> | able names>                            |         |
| Target connection   | Description:                                      |                                                                                              |                                        |         |
|                     | Use Group:                                        | @ sundefined>                                                                                | V 0                                    | reate   |
| Set replications    |                                                   |                                                                                              |                                        |         |
| Scheduling          | Replication Type                                  |                                                                                              |                                        |         |
| Summary             | Refresh D                                         |                                                                                              |                                        |         |
|                     | Continuous Mirro                                  | rina                                                                                         |                                        |         |
|                     | 0                                                 |                                                                                              |                                        |         |
| all states of a     | O synchronization                                 |                                                                                              |                                        |         |
| and a second second |                                                   |                                                                                              |                                        |         |
| No. Contractor      |                                                   |                                                                                              |                                        |         |

Copyright © 2022 Syniti and/or its affiliates. All rights reserved. This document contains confidential and proprietary information and reproduction is prohibited unless authorized by Syniti. Other names appearing in this document may be trademarks of their respective owners.

SAP RFC Data Extraction using Syniti Replicate > Syniti Solutions > Page 21 of 50

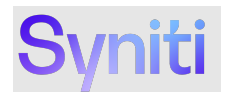

- Select Schema Name SAPERP. 3.
- 4. Check Load Table from Local Metadata flag.

**IMPORTANT!** Checking the Load Table from Local Metadata flag ensures that only the tables for the tables imported from the file in the previous step are available for selection. If you do not check this box, Syniti Replicate browses all the tables in the SAP system.

#### 5. Click Next.

|                         | Syniti Data Replication                                                    |  |
|-------------------------|----------------------------------------------------------------------------|--|
| Replication type        | Select the source connection and library/databaselschema to be replicated. |  |
| Source<br>connection    |                                                                            |  |
|                         |                                                                            |  |
| Target connection       | Connection Name: S4I Demo. Source                                          |  |
|                         | Schema Name: SAPERP                                                        |  |
| Set replications        |                                                                            |  |
| Scheduling              |                                                                            |  |
| Summary                 |                                                                            |  |
|                         |                                                                            |  |
|                         |                                                                            |  |
| and the second          |                                                                            |  |
| and and a second second | Coad Tables From Local Metadata                                            |  |
| and a state             |                                                                            |  |
|                         |                                                                            |  |
|                         |                                                                            |  |

- Select Connection Name of Target Connection.
   Select Database Name in the Target Connection.
   Select Owner Name of Target Database.
- 9. Click Next.

|                                       |                         | Oyma Data Ne                                        | producion |
|---------------------------------------|-------------------------|-----------------------------------------------------|-----------|
| Replication type<br>Source connection | Select the target conne | ction and library/database/schema to be replicated. |           |
|                                       |                         |                                                     |           |
| larget<br>connection                  | Connection Name:        | SDR_Demo_Target                                     | ~         |
|                                       | Database Name:          | SDR_Demo_Target                                     | ~         |
| let replications                      | Owner Name:             | dbo                                                 | ×         |
| Scheduling                            |                         |                                                     |           |
| Summary                               |                         |                                                     |           |
|                                       |                         |                                                     |           |
|                                       |                         |                                                     |           |
| J. J.                                 |                         |                                                     |           |
| a Restaur                             |                         |                                                     |           |

10. By default, all the tables in the Source are selected. Choose the items for which a new replication should be created. 11. Click Next.

Copyright © 2022 Syniti and/or its affiliates. All rights reserved. This document contains confidential and proprietary information and reproduction is prohibited unless authorized by Syniti. Other names appearing in this document may be trademarks of their respective owners.

SAP RFC Data Extraction using Syniti Replicate > Syniti Solutions > Page 22 of 50

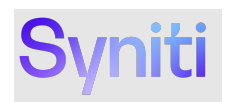

|                   |      |                     |        | Syn          | iti Dat      | а    | Rep     | licati | on   |
|-------------------|------|---------------------|--------|--------------|--------------|------|---------|--------|------|
| Replication type  | Sele | ct the tables to pu | t into | replication. |              |      |         |        |      |
| ource connection  | Repl | cation List         |        |              |              |      |         |        |      |
|                   |      | Source Table        |        | Source Type  | Target Table |      | Mapping |        | -    |
|                   |      | EQKT                |        | VIEW         | EQKT         | V    | -       |        | 0    |
| rarget connection |      | EQUI                |        | VIEW         | EQUI         | ~    |         |        |      |
|                   |      | KNA1                |        | VIEW         | KNA1         | ~    |         |        | l lo |
|                   |      | KNB1                |        | VZEW         | KNB1         | ~    | -       |        |      |
| let replications  |      | KN85                |        | VIEW X       | OKN85        | ~    | -       |        |      |
| cheduling         |      | KNBK                |        | VIEW O       | KNBK         | ~    | -       |        |      |
|                   |      | LFA1                |        | VIEW         | LFA1         | ~    |         |        |      |
| ummary            |      | LFB1                |        | VIEW         | LFB1         | ~    |         |        |      |
|                   |      | MARA                |        | VIEW         | MARA         | v    | -       |        |      |
|                   |      | MARC MARC           |        | VIEW         | MARC         | ~    | -       |        |      |
|                   |      | MARD                |        | VIEW         | MARD         | v    |         |        |      |
| 1                 |      |                     |        |              | Create Table | Rule | Automat | ic v   |      |
| 2012              |      |                     |        |              | Mapping Ruk  | .    | MapByN  | ame 🗸  |      |

- Check the Enable Replication Flag.
   Check the Execute Initial Refresh Flag.

**NOTE:** These settings cause the replications to be created and then immediately run.

#### 14. Click Next.

|                                                                                                    | Syniti Data Replication                                                                                                    |  |
|----------------------------------------------------------------------------------------------------|----------------------------------------------------------------------------------------------------|--|
| Replication type<br>Source connection                                                               | Set acheduling information for the replication.                                                                                                    |  |
| Source log min<br>Target connection<br>Target log inte<br>Set replications<br>Scheduling<br>Summary | fostale Replication     fostale Replication     fostale Schedule     fostale Verlage     fostale Verlage     fostale Verlage     fostale Verlage     fostale Verlage     fostale Verlage     fostale     fostale     fostale |  |
|                                                                                                    | Add Benyw Est                                                                                                    |  |

15. Click Start.

Copyright © 2022 Syniti and/or its affiliates. All rights reserved. This document contains confidential and proprietary information and reproduction is prohibited unless authorized by Syniti. Other names appearing in this document may be trademarks of their respective owners.

SAP RFC Data Extraction using Syniti Replicate > Syniti Solutions > Page 23 of 50

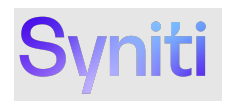

| •                 |                                                | Syniti Data                                     | Replication                        |
|-------------------|------------------------------------------------|-------------------------------------------------|------------------------------------|
| Replication type  | Click the 'Starf' button<br>replication rules. | to begin creating replications. Only run the Re | plication Agent after defining all |
| Source connection | Multiple Replications S                        | immary                                          |                                    |
|                   | Source Connection:                             | S4I Demo Source                                 | ~                                  |
| Taunal connection | Source Schema:                                 | SAPERP                                          |                                    |
| rargetconnection  | Source Table:                                  | EQKT                                            |                                    |
|                   | Target Connection:                             | SDR_Demo_Target                                 |                                    |
|                   | Target Database:                               | SDR_Demo_Target                                 |                                    |
| Set replications  | Target Owner:                                  | dbo                                             |                                    |
| Scheduling        | Target Table:                                  | EQKT                                            |                                    |
| Summary           | Source Connection                              | S4I Damo Source                                 |                                    |
|                   | Source Schema                                  | SAPERP                                          |                                    |
|                   | Source Table:                                  | EQUI                                            |                                    |
|                   | Target Connection:                             | SDR Demo Target                                 |                                    |
|                   | Target Database:                               | SDR_Demo_Target                                 |                                    |
| San Stranger      | Target Owner:                                  | dbo                                             |                                    |
| San State         | Target Table:                                  | EQUI                                            | ~                                  |

16. If one of the tables selected does not exist in the target database, Syniti Replicate is able to create it automatically. When prompted, it's recommended to select **Yes All.** 

|                                                           |                                                               |                                                | J                      |                   | - Parces                |        |
|-----------------------------------------------------------|---------------------------------------------------------------|------------------------------------------------|------------------------|-------------------|-------------------------|--------|
|                                                           | Wait for the auto the wizard.                                 | matic process to de                            | fine the multiple repl | ications, then se | lect the 'Close' buttor | to end |
|                                                           | Process status                                                |                                                |                        |                   |                         |        |
| nget school<br>nget log into<br>direphonites<br>dieduling | Table 'EQKT' does     Do you want to cre     Don't Show Again | not exist on the tar<br>sate the table?<br>Ves | get database and       | it must be crea   | ted to proceed.         | ^      |
|                                                           | 1                                                             |                                                |                        |                   |                         |        |
|                                                           | 1.11                                                          |                                                |                        |                   |                         |        |

The target tables is then created in the target database and the replications are created in Syniti Replicate.

17. Click Close.

Copyright © 2022 Syniti and/or its affiliates. All rights reserved. This document contains confidential and proprietary information and reproduction is prohibited unless authorized by Syniti. Other names appearing in this document may be trademarks of their respective owners.

SAP RFC Data Extraction using Syniti Replicate > Syniti Solutions > Page 24 of 50

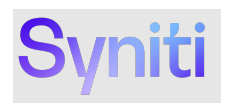

# Create Multiple Replication Water Create Multiple Replication Water Create Multiple Replication Water Create Multiple Replication Water Create Multiple Replication Create Multiple Replication Creat

To view the replications, navigate to the Replication folder and observe the execution of the replications.

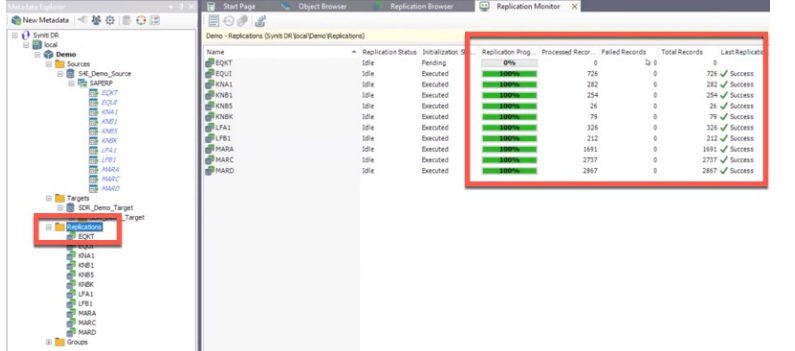

#### **Extracting Long Texts**

To extract long texts:

- 1. Import Table Metadata into Syniti Replicate
- 2. <u>Create Long Text Table in Target Data Source</u>
- 3. <u>Create Long Text Replication</u>

#### Step 1: Import Table Metadata into Syniti Replicate

1. Right-click the Source Connection that represents the SAP System where data is being extracted and choose **Select Tables**.

Copyright © 2022 Syniti and/or its affiliates. All rights reserved. This document contains confidential and proprietary information and reproduction is prohibited unless authorized by Syniti. Other names appearing in this document may be trademarks of their respective owners.

SAP RFC Data Extraction using Syniti Replicate > Syniti Solutions > Page 25 of 50

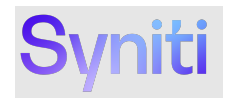

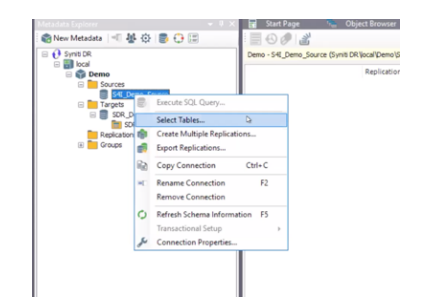

2. On the Select Tables dialog box, expand the Source navigation tree (S4I\_Demo\_Source) and then click the schema called **SAPERP**.

Tip: Avoid expanding the navigation tree below the SAPERP schema as doing this causes the system to attempt to load all the tables defined by the 'TableMode' connection property and could take a few minutes to complete.

| - 1                         | _ >                        |
|-----------------------------|----------------------------|
| ts you want to replicate un | der the                    |
| Ψ×                          | ±-                         |
|                             | 0                          |
|                             | ŀ                          |
|                             |                            |
|                             |                            |
|                             | ts you want to repicate un |

3. Select the specific table to be extracted by entering the name in the **Filter** input field and then click the **Apply Filter** icon.

**Tip:** Append % to the first characters of a table to retrieve a list of tables that begin with specific characters.

Copyright © 2022 Syniti and/or its affiliates. All rights reserved. This document contains confidential and proprietary information and reproduction is prohibited unless authorized by Syniti. Other names appearing in this document may be trademarks of their respective owners.

SAP RFC Data Extraction using Syniti Replicate > Syniti Solutions > Page 26 of 50

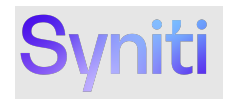

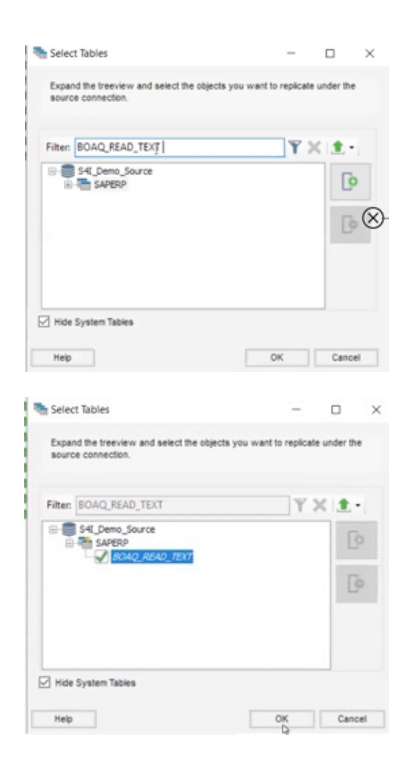

Step 2: Create Long Text Table in Target Data Source

To create a new Long Text table in the target database:

1. Drag and drop the **BOAQ\_READ\_TABLE** source table onto the target data source.

Copyright © 2022 Syniti and/or its affiliates. All rights reserved. This document contains confidential and proprietary information and reproduction is prohibited unless authorized by Syniti. Other names appearing in this document may be trademarks of their respective owners.

SAP RFC Data Extraction using Syniti Replicate > Syniti Solutions > Page 27 of 50

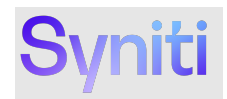

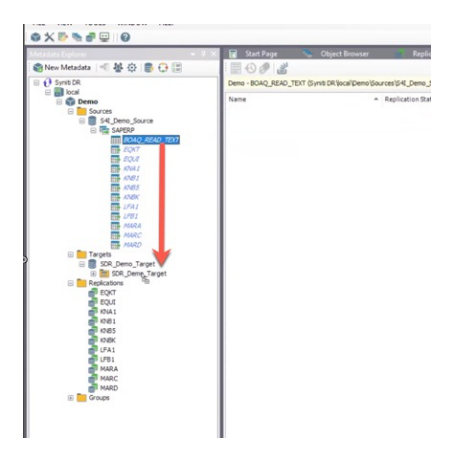

2.On the 'Create Target Table Wizard', click Next.

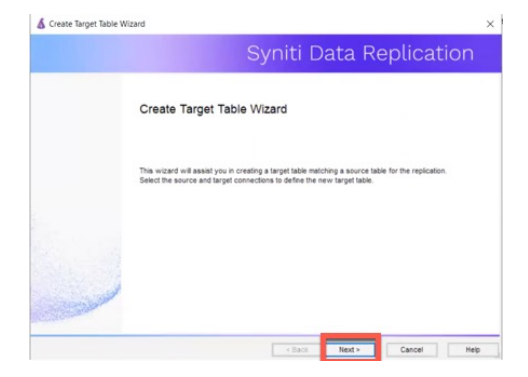

- Confirm that the source connection name and source table name are correct.
   Click Next.

Copyright © 2022 Syniti and/or its affiliates. All rights reserved. This document contains confidential and proprietary information and reproduction is prohibited unless authorized by Syniti. Other names appearing in this document may be trademarks of their respective owners.

SAP RFC Data Extraction using Syniti Replicate > Syniti Solutions > Page 28 of 50

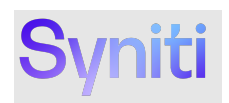

|                  |                         | Syniti Data Replication |
|------------------|-------------------------|-------------------------|
| Source           | Select the source table | to be copied.           |
| arget connection |                         |                         |
| Define columns   | Connection Name:        | S4I_Demo_Source         |
| lctions          |                         |                         |
| Summary          | Table Name:             | SAPERP BOAQ_READ_TEXT V |
|                  |                         | Open Table              |
|                  |                         |                         |
|                  |                         |                         |
|                  |                         |                         |
| and a state      |                         |                         |
| No.              |                         |                         |

- 3. Confirm that the target connection name, database name and owner name are correct.
- 4. By default, the target table name will be BOAQ\_READ\_TEXT. It's recommended that this table name is changed to something that represents the specific long texts being extracted.

NOTE: It's likely that several different long text extracts will be needed for different data objects.

#### 5. Click Next.

|                                                                            | Colored Barrier and Second                        |                                                 |
|----------------------------------------------------------------------------|---------------------------------------------------|-------------------------------------------------|
| iource connection                                                          | Select the target conne                           | ction and define the target table name.         |
| Target<br>connection<br>Define columns<br>SQL script<br>Actions<br>Summary | Connection Name:<br>Database Name:<br>Owner Name: | SDR_Deno_Terget v<br>SDR_Deno_Terget v<br>Geo_v |
|                                                                            | Table Name:                                       | Material_Texts                                  |
| -                                                                          |                                                   |                                                 |

# The details of the table to be created display.

6. Click Next.

Copyright © 2022 Syniti and/or its affiliates. All rights reserved. This document contains confidential and proprietary information and reproduction is prohibited unless authorized by Syniti. Other names appearing in this document may be trademarks of their respective owners.

SAP RFC Data Extraction using Syniti Replicate > Syniti Solutions > Page 29 of 50

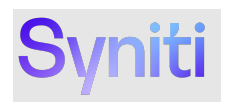

# A Create Trade Nation Create Trade Nation

The create table SQL statement displays.

## 7. Click Next.

|                                                    | Syniti Re                                                                                                    | plicate |
|----------------------------------------------------|----------------------------------------------------------------------------------------------------|---------|
| Source connection                                  |                                                                                                    |         |
| arget connection                                   | Table Creation Script                                                                                                    |         |
| Define columns<br>SQL script<br>Actions<br>Bummary | Create table MATERIALLOND_TEXT<br>reserve table MGRAP.Volume*.doc*.MATERIAL_CONT_TEXT<br>(* 800_EBAD_TEXT=MGRAP.workshc10000) NULL ,<br>* 800_EBAD_TEXT=MGRAP.workshc10000 NULL ,<br>* 800_EBAD_TEXT=MGRAP.workshc10000 NUL ,<br>* 800_EBAD_TEXT=MGRAP.workshc10000 NUL ,<br>* 800_EBAD_TEXT=MGRAP.workshc10000 NUL , | ^       |
| and the second second                              |                                                                                                    | ~       |

The long text table is created in the target database specified.

#### Step 3: Create Long Text Replication

#### To create the replication:

1. Right-click the Replication folder and select **Create New Replication**.

Copyright © 2022 Syniti and/or its affiliates. All rights reserved. This document contains confidential and proprietary information and reproduction is prohibited unless authorized by Syniti. Other names appearing in this document may be trademarks of their respective owners.

SAP RFC Data Extraction using Syniti Replicate > Syniti Solutions > Page 30 of 50

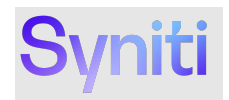

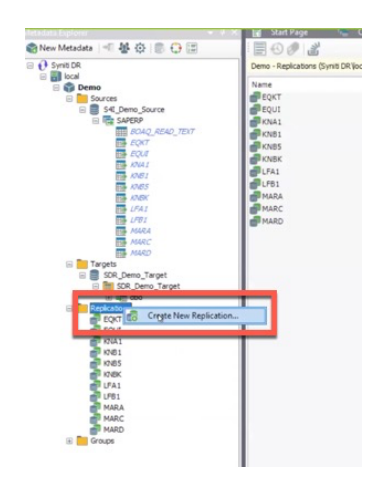

#### 2. Click Next.

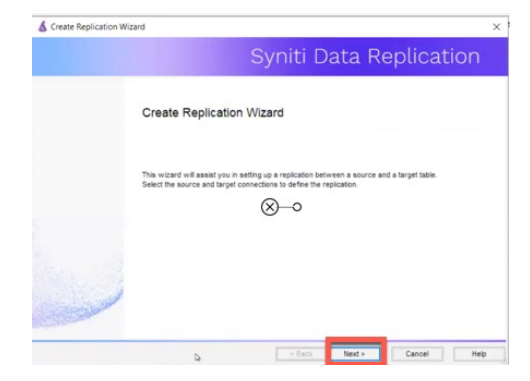

- 3. Enter the Replication Name
- 4. Click Next.

Copyright © 2022 Syniti and/or its affiliates. All rights reserved. This document contains confidential and proprietary information and reproduction is prohibited unless authorized by Syniti. Other names appearing in this document may be trademarks of their respective owners.

SAP RFC Data Extraction using Syniti Replicate > Syniti Solutions > Page 31 of 50

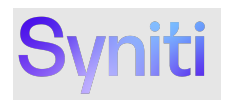

|                                       |                                                              | Syniti Da                               | ta Replication                         |
|---------------------------------------|--------------------------------------------------------------|-----------------------------------------|----------------------------------------|
| Replication type<br>Source connection | Refresh mode will defin<br>server.                           | e a one-time unidirectional replication | , from the source server to the target |
| Source log rule<br>Target connection  | Replication Name<br>Replication Name                         | Material_Texts                          |                                        |
| Terget log into                       | Use Group:                                                   | O undefined>                            | <ul> <li>⊂ Create</li> </ul>           |
| Scheduling<br>Actions<br>Summary      | Replication Type  Refresh  Continuous Mirro  Synchronization | ring                                    |                                        |

- 5. Select the Source **Connection Name**
- 6. Select Table Name BOAQ\_READ\_TEXT
- 7. Click Next.

|                       |                       |                   | inci D            | atanc | plicat     |      |
|-----------------------|-----------------------|-------------------|-------------------|-------|------------|------|
| Replication type      | Select the source con | nection and table | to be replicated. |       |            |      |
| Source<br>connecti    |                       |                   |                   |       |            |      |
| lource log into       |                       |                   |                   |       |            |      |
| arget connection      | Connection Name:      | S4LDem            | to_Source         |       |            | ~    |
|                       |                       |                   |                   |       |            |      |
| Mapping info          | Table Name:           | THI SAPERP        | BOAQ_READ_T       | EXT   |            | ~ 10 |
| Scheduling            |                       |                   |                   |       | Open Table |      |
| lctions               |                       |                   |                   |       |            |      |
| Summary               |                       |                   |                   |       |            |      |
|                       |                       |                   |                   |       |            |      |
| States of the         |                       |                   |                   |       |            |      |
|                       |                       |                   |                   |       |            |      |
| and the second second |                       |                   |                   |       |            |      |

- 8. Select the Target Connection Name into which the long text data is to be replicated
- 9. Select **Database Name** into which the long text data is to be replicated
- 10. Select Schema **Owner Name** into which the long text data is to be replicated
- 11. Select **Table Name** into which the long text data is to be replicated
- 12. Click Next.

Copyright © 2022 Syniti and/or its affiliates. All rights reserved. This document contains confidential and proprietary information and reproduction is prohibited unless authorized by Syniti. Other names appearing in this document may be trademarks of their respective owners.

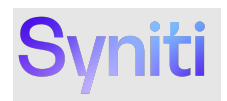

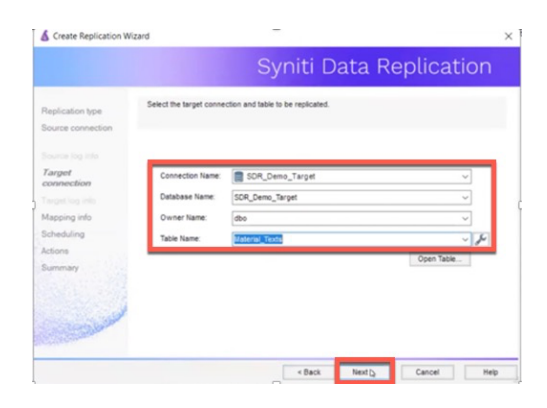

## 13. Review the mapping information and click Next.

|                                                                                                    |                                       | S                                              | yniti [                                  | Data R                                   | eplica                          | atio      | n     |
|----------------------------------------------------------------------------------------------------|---------------------------------------|------------------------------------------------|------------------------------------------|------------------------------------------|---------------------------------|-----------|-------|
| Replication type                                                                                                    | The mapping has<br>target fields. Dra | been automatically g<br>g source fields to tar | enerated using ti<br>get fields or use t | he default mappin<br>the toolbar to edit | g rule to match so<br>mappings. | ource and |       |
| ource connection                                                                                                    |                                       |                                                |                                          |                                          |                                 |           |       |
|                                                                                                    | - 1                                   | 🖸 - 🔣 -                                        |                                          |                                          |                                 |           |       |
|                                                                                                    | [S4I_Demo_Source                      | SAPERP.BO                                      |                                          | [SD                                      | R_Demo_Target]                  | SDR_Dem   | o_Ta. |
| arget connection                                                                                                    | Field name                            | Ordinal ^                                      |                                          | Fi                                       | eld name                        | Ordinal   | T) ^  |
|                                                                                                    | BOA_READ                              | 01 -                                           |                                          |                                          | _BOA_READ                       | 01        | m.    |
|                                                                                                    | _BOA_READ                             | 02 -                                           |                                          | E                                        | _BOA_READ                       | 02        | n\    |
| Mapping info                                                                                                    | BOA_READ                              | 03 -                                           |                                          | E                                        | _BOA_READ                       | 03        | n\    |
| abad for                                                                                                    | _BOA_READ                             | 04 -                                           |                                          |                                          | _BOA_READ                       | 04        | n١    |
| cheduling                                                                                                    | BOA_READ                              | 05 -                                           |                                          |                                          | _BOA_READ                       | 05        | n\    |
| ctions                                                                                                    | BOA READ                              | 06 4 -                                         |                                          |                                          | BOA READ                        | 06        | n\ *  |
| ummary                                                                                                    | <                                     | >                                              |                                          | <                                        |                                 |           | >     |
|                                                                                                    | Field name                            | Target Table                                   | Ordinal                                  | Туре                                     | Size                            |           | : ^   |
|                                                                                                    | BOA_READ                              | [SDR_Demo_Tar                                  | 1                                        | nvarchar                                 | 2000                            |           |       |
|                                                                                                    | _BOA_READ                             | [SDR_Demo_Tar                                  | 2                                        | nvarchar                                 | 2000                            |           |       |
| and the second second s | _BOA_READ                             | [SDR_Demo_Tar                                  | 3                                        | nvarchar                                 | 2000                            |           |       |
| Contraction of the second                                                                                                    | 4                                     |                                                |                                          |                                          |                                 |           | >     |

Before running an initial extract, a replication where clause to restrict it to a subset of long text records should be added. Therefore, on the next step:

- Deselect Enable Replication.
   Deselect Execute Initial Refresh.
- 16. Click Next.

Copyright © 2022 Syniti and/or its affiliates. All rights reserved. This document contains confidential and proprietary information and reproduction is prohibited unless authorized by Syniti. Other names appearing in this document may be trademarks of their respective owners.

SAP RFC Data Extraction using Syniti Replicate > Syniti Solutions > Page 33 of 50

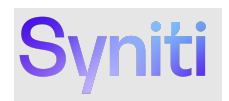

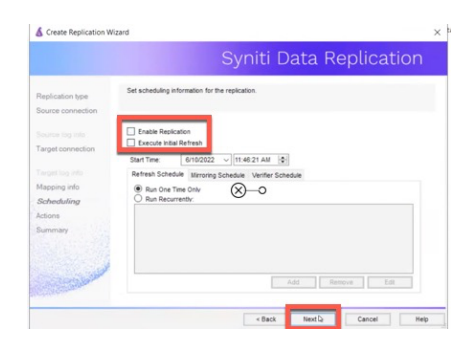

#### 17. Click Next.

|                                       | Syniti Data Replication                                                                    |   |
|---------------------------------------|--------------------------------------------------------------------------------------------|---|
| Replication type<br>Source connection | Choose the action(s) to perform at the end of the wizard.                                  | ĺ |
|                                       | At the end of the wizard.                                                                  |   |
| Target connection                     | Launch the Create Replication Wizard     Proceed with the creation of another replication. |   |
|                                       |                                                                                            |   |
| Mapping info                          |                                                                                            |   |
| Scheduling                            |                                                                                            |   |
| Actions                               |                                                                                            |   |
| Summary                               |                                                                                            |   |
|                                       |                                                                                            |   |
| all and a la                          |                                                                                            |   |
| and a second second                   |                                                                                            |   |
| Section and the                       |                                                                                            |   |

#### 18. Click Finish.

|                       |                                       | Syniti Data Repl                    | ication |
|-----------------------|---------------------------------------|-------------------------------------|---------|
| Replication type      | Click 'Finish' to create the replicat | ion.                                |         |
| Source connection     | Designation Property                  |                                     |         |
|                       | Repication Suffitially                | Material Texts                      | 0       |
| Target connection     | Source Connection:<br>Source Schema   | S4LDemo_Source<br>SAPERP            |         |
|                       | Source Table:<br>Target Connection:   | BOAQ_READ_TEXT<br>SDR. Demo. Taroet |         |
| Mapping info          | Target Database:                      | SDR_Demo_Target                     |         |
| Scheduling            | Target Owner:                         | dbo                                 |         |
| Actions               | Target Table:<br>Replication Type:    | Material_Texts<br>Refresh           |         |
| Summary               | Replication Status:                   | Disabled                            |         |
| الملور                | Click Finish to perform the follow    | ing actions:                        |         |
| and the second second |                                       | Create Replication                  | v       |

#### The replication is created, however, its icon is dimmed because it's not enabled.

Copyright © 2022 Syniti and/or its affiliates. All rights reserved. This document contains confidential and proprietary information and reproduction is prohibited unless authorized by Syniti. Other names appearing in this document may be trademarks of their respective owners.

SAP RFC Data Extraction using Syniti Replicate > Syniti Solutions > Page 34 of 50

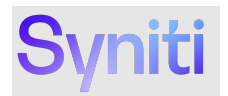

19. To add a where clause to the replication, right-click the replication and select Replication Properties.

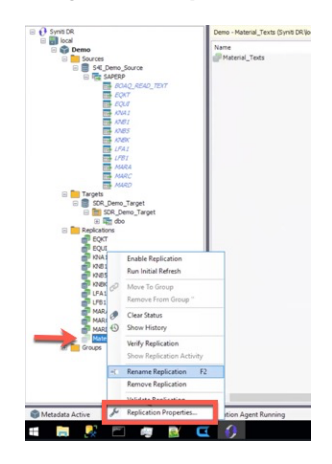

On the 'Refresh' properties menu item, an extract where clause can be added to the attribute 'Refresh Filter Source'.

#### Long Text Data Filtering

Option 1: Using a 'where clause' to run a query with a specific Variant

To use this option, a Variant must be created for SAP Query 'BOAQ\_READ\_TEXT' in User Group /BOA/QUERY

#### Example Where Clause using a Variant

## Variant = 'MY\_VARIANT'

Copyright © 2022 Syniti and/or its affiliates. All rights reserved. This document contains confidential and proprietary information and reproduction is prohibited unless authorized by Syniti. Other names appearing in this document may be trademarks of their respective owners.

SAP RFC Data Extraction using Syniti Replicate > Syniti Solutions > Page 35 of 50

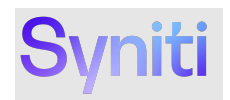

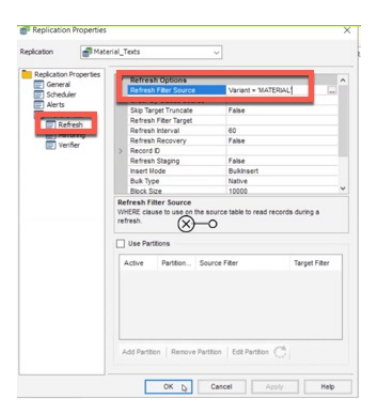

**Option 2:** Using a 'where clause' to pass in query selection parameters

SAP Query 'BOAQ\_READ\_TEXT' supports querying on the following selection parameters:

- Text Object: Field Name \_BOA\_READ\_TEXT-OBJECT ٠

- Text Name: Field Name \_BOA\_READ\_TEXT-NAME Text ID: Field Name \_BOA\_READ\_TEXT-ID Language: Field Name \_BOA\_READ\_TEXT-LANGUAGE •

Example Where Clause using Input Parameters

"\_BOA\_READ\_TEXT-OBJECT" = 'MATERIAL' AND "\_BOA\_READ\_TEXT-ID" = 'BEST'

NOTE: Double quotes need to be wrapped around the field names that are used in the where clause.

Copyright © 2022 Syniti and/or its affiliates. All rights reserved. This document contains confidential and proprietary information and reproduction is prohibited unless authorized by Syniti. Other names appearing in this document may be trademarks of their respective owners.

SAP RFC Data Extraction using Syniti Replicate > Syniti Solutions > Page 36 of 50

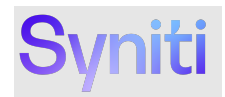

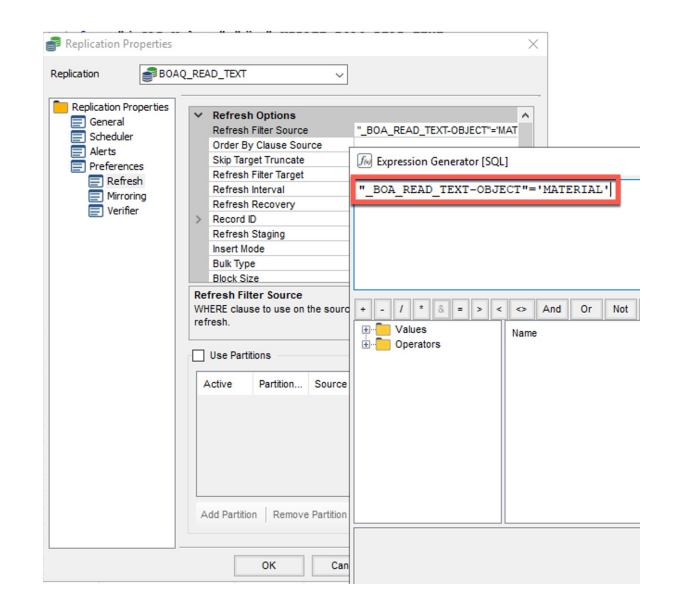

- Run the long text replication by right-clicking the long text replication and selecting Enable Replication.
   Right-click the long text replication and select Run Initial Refresh.

Copyright © 2022 Syniti and/or its affiliates. All rights reserved. This document contains confidential and proprietary information and reproduction is prohibited unless authorized by Syniti. Other names appearing in this document may be trademarks of their respective owners.

SAP RFC Data Extraction using Syniti Replicate > Syniti Solutions > Page 37 of 50

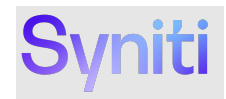

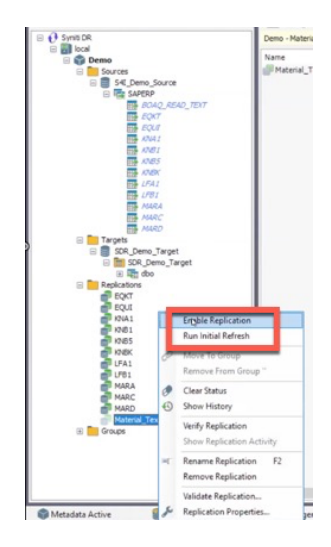

22. When prompted, click **Yes** to confirm that a full refresh should be performed.

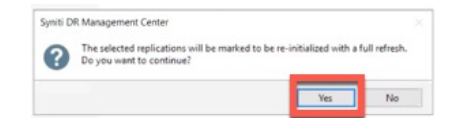

The long extract starts to process.

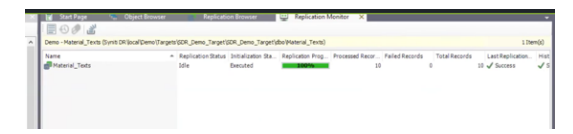

Once the extract is complete, view the extracted long text data by right-clicking the Long Text table under the Target Data Source and choosing **Open Table**.

Copyright © 2022 Syniti and/or its affiliates. All rights reserved. This document contains confidential and proprietary information and reproduction is prohibited unless authorized by Syniti. Other names appearing in this document may be trademarks of their respective owners.

SAP RFC Data Extraction using Syniti Replicate > Syniti Solutions > Page 38 of 50

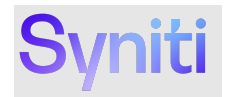

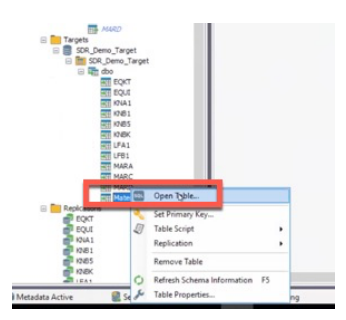

The data extracted should correspond to parameters passed in the where clause or the variant used in the where clause.

Results:

|   |    | _BOA_READ_TEXT-OBJ 2 | _BOA_READ_TEXT-NAME | _BOA_READ_TEXT-ID | _BOA_READ_TEXT-LAN | _BOA_READ_TEXT-FORMA | _BOA_READ_TEXT-LINE                      | _BOA_READ_TEXT-COUN | ZMANDT | Variant |
|---|----|----------------------|---------------------|-------------------|--------------------|----------------------|------------------------------------------|---------------------|--------|---------|
|   | ۲. | MATERIAL             | TKW_1002            | BEST              | E                  | *                    | Semi-Metallic Brake Pads del             | 1                   | 400    | (null)  |
|   |    | MATERIAL             | TKW_1002            | BEST              | E                  | 1                    | pack. See Contract for com               | 2                   | 400    | (null)  |
|   |    | MATERIAL             | TKW_1002            | BEST              | E                  | 1                    |                                          | 3                   | 400    | (null)  |
|   |    | MATERIAL             | MH80008             | BEST              | E                  | *                    | Long PO description for the              | 1                   | 400    | (null)  |
|   |    | MATERIAL             | MH80008             | BEST              | E                  | 1                    | all nursing units and many d             | 2                   | 400    | (null)  |
|   |    | MATERIAL             | MH81008             | BEST              | E                  | *                    | Long PO Description for Forc             | 1                   | 400    | (null)  |
|   |    | MATERIAL             | MH81008             | BEST              | E                  | 1                    | contain more detailed inform             | 2                   | 400    | (null)  |
|   |    | MATERIAL             | MH51623             | BEST              | E                  | *                    | Zimmer, 4022-00-45, Zimme                | 1                   | 400    | (null)  |
|   |    | MATERIAL             | MH51623             | BEST              | E                  | 1                    | Fenestrated Stem $45 \text{mm} \times 1$ | 2                   | 400    | (null)  |
|   |    | MATERIAL             | 00000000000000183   | GRUN              | E                  | *                    | This is a test                           | 1                   | 400    | (null)  |
| 1 |    | MATERIAL             | 00000000000014563   | GRUN              | E                  |                      | Test                                     | 1                   | 400    | (null)  |

# Appendix 1 – Important Connection Property Details

#### TableMode

The value entered here represents the filter criteria that is applied to SAP data dictionary table DD02L to extract the scope of tables available for extraction.

This statement can be altered to add some additional tables e.g., cluster / pooled or views e.g., (NOT TABNAME LIKE '%/%' AND TABCLASS = 'TRANSP' AND (CONTFLAG = 'A' OR CONTFLAG = 'C' OR CONTFLAG = 'G' OR CONTFLAG = 'E' OR CONTFLAG = 'S' OR CONTFLAG = 'W')) OR TABNAME = 'PAPPINSVH'

Using criteria that select more tables than recommended may cause performance issues when performing operations that browse the SAP metadata.

Copyright © 2022 Syniti and/or its affiliates. All rights reserved. This document contains confidential and proprietary information and reproduction is prohibited unless authorized by Syniti. Other names appearing in this document may be trademarks of their respective owners.

SAP RFC Data Extraction using Syniti Replicate > Syniti Solutions > Page 39 of 50

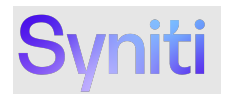

#### PageSize

This property defines the number of records that will be extracted per RFC call. The recommended default value is 25000, however, this can be adjusted. Using a higher value may reduce extraction times, however, if the value is too large, then extracting tables with lots of columns may fail due to lack of temporary memory on the SAP application side.

#### QueryMode

The SAP Query to extract long text BOAQ\_READ\_TEXT is a global query, hence by default it's recommended to use value Global. However, if Local queries are created, then this value can be set to ALL.

**NOTE**: If there are queries with names that overlap with standard SAP tables or queries with the same name but in different User Groups then this may be problematic and hence should be avoided if possible.

#### **TrimStrings**

This property provides control of how leading and trailing spaces are handled on extracted data. The options are: -

- TrimAll Trim the leading and trailing spaces of the string value.
- TrimLeft Trim the leading spaces of the string value.
- TrimRight Trim the trailing spaces of the string value.
- None Do not trim any spaces of the string value

The TrimStrings connection property is populated within the driver property 'Other' e.g. Other=TrimStrings=TrimRight. If no value is provided for this property, the default behavior is TrimAll - Trim the leading and trailing spaces of the string value.

#### InitialValue

This property controls how Blank versus NULL values are handled. By default, it's recommended that value InitialValue is used. This writes a <Blank> value to a table field with no data. This value can be changed to NULL if the value written should be NULL.

**NOTE:** If there are columns that are primary keys that have <Blank> values then using value NULL will cause the extract to fail.

#### Views

This property allows a subset of the tables returned by the TableMode criteria to be restricted in the metadata extract.

# **Appendix 2 – Troubleshooting**

If there are data extraction errors that can't be resolved through the usual Syniti Replicate logs, it's possible to activate detailed logging in the CData Driver for SAP ERP. This can be done by setting the following connection properties:

- Logfile -> Enter the location and filename of the log file e.g. C:\SDR\Debuglog.txt
- Verbosity -> Enter value 3

Copyright © 2022 Syniti and/or its affiliates. All rights reserved. This document contains confidential and proprietary information and reproduction is prohibited unless authorized by Syniti. Other names appearing in this document may be trademarks of their respective owners.

SAP RFC Data Extraction using Syniti Replicate > Syniti Solutions > Page 40 of 50

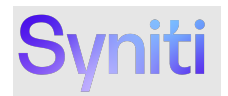

| Logging   |                     |
|-----------|---------------------|
| Logfile   | C:\SDR\Debuglog.txt |
| /erbosity | 3                   |

#### Known Issue 1: Maximum ODBC Connection String Exceeded

When creating a connection using the properties in SDR, there is a limit to maximum connection string length. This limit is 1032 characters. Therefore, deviating from the recommended property values may cause the character limit to be exceeded and hence cause problems.

To get around this issue it's possible to create a DSN record and then reference this DSN directly in the SDR connection.

#### Known Issue 2: Performance Problems when CData Ingests SAP Metadata

On some deployments we have found an issue where the Replicate Service memory consumption rises a very large amount (4 to 5GB +) at certain intervals when running SAP NetWeaver based replications using the CData connection type. The issue is caused by CData caching the SAP table and field metadata every hour based on the default settings of the driver. Once the caching is complete the performance and memory usage returns to the pre-caching levels. A side effect of the caching can be that replications look to be in a pending state until the caching is complete.

To resolve this issue, you can change the caching refresh period from 60 mins to 24 hours by adding the following parameter string to the **other** parameter under the advanced settings.

#### SchemaCacheDuration=86400

It is then recommended to schedule an SAP replication to run once every 24 hours so that the caching is performed once a day and won't be retriggered during the snapshot or replication window.

# **Appendix 3 – SNC Configuration**

This section details the steps to configure a Secure Network Communications (SNC) connection between a Replicate Server installed on Windows and an SAP ECC or S/4HANA server. This is an advanced topic, and an experienced SAP Basis resource will be required.

The SAP side of the configuration is typically the responsibility of the SAP Basis team. The steps for configuring different versions of SAP may differ so the steps below are intended for guidance only.

NOTE: The SAP server must have SNC enabled.

#### **Download and Extract the Files**

To download and extract the files:

- 1. Retrieve the SAP Cryptographic Library files. The latest version can be downloaded from the SAP Marketplace. Download:
  - SAPCAR.EXE—Utility to uncompress .SAR files

Copyright © 2022 Syniti and/or its affiliates. All rights reserved. This document contains confidential and proprietary information and reproduction is prohibited unless authorized by Syniti. Other names appearing in this document may be trademarks of their respective owners.

SAP RFC Data Extraction using Syniti Replicate > Syniti Solutions > Page 41 of 50

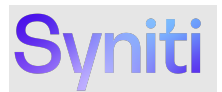

- SAPCRYPTOLIBP\_<version number>.SAR Compressed file with the SAP crypto library, for example SAPCRYPTOLIBP\_8536-20011729.SAR.
- 2. On the Replicate server, create a folder for the Cryptographic Library, for example C:\SAP\_SNC.
- 3. Copy the files downloaded in step 1 to this folder.
- 4. Extract the files from the . SAR file by executing the SAPCAR application. Open a command prompt with Administrator privileges.
- 5. Move to the C:\SAP\_SNC folder and run the following command:

sapcar -xvf SAPCRYPTOLIBP\_8536-20011729.sar

NOTE: Eight files are extracted, including the sapcrypto.dll and sapgenpse.exe.

#### **Add System Environment Variables**

You must be an Administrator on the Replicate server to perform this action.

To add the environment variables:

1. Add a System environment variable named SECUDIR with a value of the folder path where the SAP Cryptographic Library files have been extracted. The screenshot below shows an example where the files were extracted to C:\SAP\_SNC.

Copyright © 2022 Syniti and/or its affiliates. All rights reserved. This document contains confidential and proprietary information and reproduction is prohibited unless authorized by Syniti. Other names appearing in this document may be trademarks of their respective owners.

SAP RFC Data Extraction using Syniti Replicate > Syniti Solutions > Page 42 of 50

# Syniti

| PROCESSOR_IDENTIFIER<br>PROCESSOR_LEVEL | Intel64 Family 6 Model 79 Stepping 1, GenuineIntel    |
|-----------------------------------------|-------------------------------------------------------|
| PROCESSOR_LEVEL                         |                                                       |
|                                         | 6                                                     |
| ROCESSOR_REVISION                       | 4f01                                                  |
| PSModulePath                            | %ProgramFiles%\WindowsPowerShell\Modules;C:\Windows\s |
| SECUDIR                                 | C:\SAP_SNC                                            |
| TEMP                                    | C:\Windows\TEMP                                       |
| TMP                                     | C:\Windows\TEMP                                       |
|                                         | <u> </u>                                              |
|                                         | New Edit Delete                                       |

- 2. Add another System environment variable named SNC\_LIB with a value of the SAP Cryptographic Library full path, for example C:\SAP\_SNC\sapcrypto.dll.
- 3. If the Replicate services or applications were active during the creation of the environment variables, restart them to read the newly created variables.

#### **Generate the Personal Security Environment and Certificate**

A prerequisite to configuring an SAP NetWeaver connection, the Replicate application server must have a Personal Security Environment (PSE) with a certificate accepted by the SAP server. To generate the PSE and the certificate:

1. At the command prompt, run the following command to generate the PSE on the SST server:

sapgenpse gen\_pse -v -p C:\SAP\_SNC\RFC.pse

NOTE: Replace C:\SAP SNC\ in the above command with your file path if it is different.

- 2. The process prompts you for a PIN code. A password is not required. Either:
  - Do not enter a PIN and press the Enter key.

Copyright © 2022 Syniti and/or its affiliates. All rights reserved. This document contains confidential and proprietary information and reproduction is prohibited unless authorized by Syniti. Other names appearing in this document may be trademarks of their respective owners.

SAP RFC Data Extraction using Syniti Replicate > Syniti Solutions > Page 43 of 50

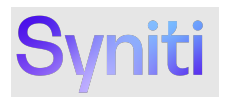

- Enter a PIN, and note it as it will be needed again.
- The process prompts 'get\_pse: Distinguished name of PSE owner'. Enter CN=ServerName

where *ServerName* is a name to identify the SST server in SAP, for example CN=RepProd. NOTE: As a result of this command, an RFC.pse is created in the SECUDIR folder.

4. At the command prompt, run the following command to generate the SST server certificate: sapgenpse export\_own\_cert -v -p C:\SAP\_SNC\RFC.pse -o C:\SAP\_SNC\RFC.crt NOTE: Replace C:\SAP\_SNC\ in the above command with your file path if it is different. NOTE: As a result of this command, the RFC.crt certificate file is created.

#### Import the Certificate to the Server and Client PSEs

To continue setting up the SNC connection, import the certificate into the Server and the Client Personal Security Environments (PSEs).

To import the certificate into the Server PSE:

- 1. Navigate to the SAP System that Replicate should connect to via SNC.
- 2. Open the **STRUST** transaction.
- 3. Expand the **SNC SAPCryptolib** folder in the left panel and click the node below it. NOTE: You may be asked for a password to proceed.

Copyright © 2022 Syniti and/or its affiliates. All rights reserved. This document contains confidential and proprietary information and reproduction is prohibited unless authorized by Syniti. Other names appearing in this document may be trademarks of their respective owners.

SAP RFC Data Extraction using Syniti Replicate > Syniti Solutions > Page 44 of 50

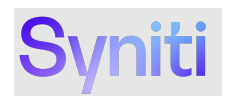

| 2 <b>M</b>                      |                                         |
|---------------------------------|-----------------------------------------|
|                                 |                                         |
| System PSE                      |                                         |
| SNC SAPCRYPTOID                 | Owner Valid from Valid to               |
| SSL corver Standard             | CN=USPM 18.12.2023 01.01.2038           |
| SSL client SSL Client (Anonyr   | CN=USPM2 17.12.2023 01.01.2038          |
| × SSL client BCM                | CN=POCDAPP026 15.04.2021 01.01.2038     |
| 🛅 SSL client SSL Client (Standa | CN=DSPAppSite 28.04.2021 01.01.2038     |
| X SSL dient PAYPAL              | CN-DOCDARROS 06.07.2022_01.01.2028      |
| WS Security Standard            | Verification DSE A Paceward             |
| WS Security Other System E      | Password Password                       |
| WS Security WS Security Ke      | Castification                           |
| Similard                        | Centrate                                |
| SSE Collaboration Integration   | Subject                                 |
| SSF E-Learning                  | Subject (Alt.)                          |
| SSE FI MAP                      | Issuer                                  |
| SSF Logon Ticket                | Serial Number (Hex.)                    |
| 🛅 SSF SAP Trade Repository Re   | Serial Number (Dec.)                    |
|                                 | Valid From to                           |
|                                 | Algorithm                               |
|                                 | Key Strength                            |
|                                 | Singht a Anothen                        |
|                                 |                                         |
|                                 |                                         |
|                                 | Checksum (SHA1)                         |
|                                 |                                         |
|                                 | Kara Kara Kara Kara Kara Kara Kara Kara |

- 4. Click the Import Certificate button which is left of the Add to Certificate List button; a pop up opens.
- 5. Select your certificate file RFC.crt and click the Continue button. The certificate data displays.
- 6. Click the Add to Certificate List button. The certificate displays in the Certificate List.

NOTE: If the Add to Certificate List button is disabled, click the Display <-> Change button in the upper left corner to review the settings

7. Click the Save button (Ctrl + S).

Next, import the Server Certificate to the Client PSE:

- 1. Still in the **STRUST** transaction on the **SNC SAPCrytpolib** folder, double-click the Own Certificate Subject in the upper part of the screen, as shown in the screenshot below.
  - The Own Certificate data displays.

Copyright © 2022 Syniti and/or its affiliates. All rights reserved. This document contains confidential and proprietary information and reproduction is prohibited unless authorized by Syniti. Other names appearing in this document may be trademarks of their respective owners.

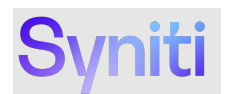

| 2 🎢                                   |                      |                                                             |
|---------------------------------------|----------------------|-------------------------------------------------------------|
| System PSE                            | SNC SAPCryptolib     |                                                             |
| SNC SAPCryptolib                      | Own Certificate      |                                                             |
| <ul> <li>pocdsap005_S4I_10</li> </ul> | Oubject              |                                                             |
| SSL server Standard                   | Subject              | Civerney, Or Nerdea do                                      |
| SSL client SSL Client (Anonyr         |                      | (ser-signed)                                                |
| SSL client BUM                        |                      | Issuer Certificates                                         |
| SSL client SSL client (Standa         |                      |                                                             |
| WS Security Standard                  |                      |                                                             |
| WS Security Other System E            |                      | •                                                           |
| WS Security WS Security Ke            |                      |                                                             |
| X SMIME Standard                      |                      | Trust own root certificate                                  |
| 🖓 File                                |                      | -                                                           |
| SSF Collaboration Integration         | Certificate List     |                                                             |
| SSF E-Learning                        |                      |                                                             |
| SSF FI_MAP                            |                      |                                                             |
| G SSF Logon Ticket                    | Owner                | Valid from Valid to                                         |
| SSP SAP Trade Repusitory RE           | CN=USPM              | 18.12.2023 01.01.2038                                       |
|                                       | CN=USPM2             | 17.12.2023 01.01.2038                                       |
|                                       | CN=POCDAPP026        | 15.04.2021 01.01.2038                                       |
|                                       | CN=DSPAppSite        | 28.04.2021 01.01.2038                                       |
|                                       |                      | 16.07 477 10.01 415                                         |
|                                       | Verification PSE     | Password                                                    |
|                                       | Certificate          |                                                             |
|                                       | Subject              | CN=HE4, O=Kerberos                                          |
|                                       | Subject (Alt.)       |                                                             |
|                                       | Issuer               | CN=HE4, O=Kerberos                                          |
|                                       | Serial Number (Hex.) | 0A:20:16:02:07:08:29:01                                     |
|                                       | Serial Number (Dec.) | 729607337597741313                                          |
|                                       | Valid From           | 07.02.2016 08:29:01 to 01.01.2038 00:00:01                  |
|                                       | Algorithm            | RSA                                                         |
|                                       | Key Strength         | 2048                                                        |
|                                       | Signature Algorithm  | RSA+SHA1                                                    |
|                                       | Check Sum (MD5)      | 82:29:5D:37:87:04:DF:8E:08:C3:C7:A7:3F:E3:AB:4D             |
|                                       | Checksum (SHA1)      | 62:C5:A3:04:60:6A:65:50:89:04:40:19:A1:EE:A1:FA:D5:E2:85:A0 |
|                                       |                      |                                                             |

- 2. Click the Export Certificate button.
- 3. Assign a name to the exported certificate that identifies the SAP System where the certificate came from.
- 4. Select the Base64 option and click Continue (F8).

Copyright © 2022 Syniti and/or its affiliates. All rights reserved. This document contains confidential and proprietary information and reproduction is prohibited unless authorized by Syniti. Other names appearing in this document may be trademarks of their respective owners.

SAP RFC Data Extraction using Syniti Replicate > Syniti Solutions > Page 46 of 50

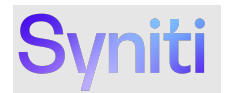

| Trust Manager: Display                                                                                                    |                                                                                                    |                   |                                                                                         |
|----------------------------------------------------------------------------------------------------|----------------------------------------------------------------------------------------------------|-------------------|-----------------------------------------------------------------------------------------|
| 9 M                                                                                                    |                                                                                                    |                   |                                                                                         |
| System PSE     Second Second Sec | NC SAPCryptabb Own Certificate Subject Cit+HE4, Or Self-Symmetry Issuer Certificate Issuer Certificate NC/RQ1.ort | -Kerberos ) cates | Vald from<br>18.12.202<br>17.12.202<br>15.04.202<br>28.04.202<br>28.04.202<br>28.04.202 |

#### 5. Open a command prompt, move to the SECUDIR folder, and execute the following commands:

sapgenpse maintain\_pk -v -a <full path and name of certificate> -p <full path and name of environment>

#### For example:

sapgenpse maintain\_pk -v -a C:\SAP\_SNC\RQ1.crt -p C:\SAP\_SNC\RFC.pse

A message similar to this one displays:

Adding new certificate from file "[YourCertificate]"

The certificate downloaded from SAP has been incorporated into your PSE environment.

#### **Create the Credentials File**

Using the commands in this section, you can create the  $cred_v2$  file that contains the secure credentials used in the SNC connections between Replicate and SAP. The  $cred_v2$  file must be created in the SECUDIR directory (to continue the example from above C:\SAP\_SNC). The operating system users that run the Replicate Service and Application must have entries in the file.

Copyright © 2022 Syniti and/or its affiliates. All rights reserved. This document contains confidential and proprietary information and reproduction is prohibited unless authorized by Syniti. Other names appearing in this document may be trademarks of their respective owners.

SAP RFC Data Extraction using Syniti Replicate > Syniti Solutions > Page 47 of 50

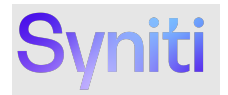

To generate the file and grant access to the users, the following command must be run from a command prompt with Administrator privileges:

sapgenpse seclogin -p RFC.pse -O <User>

The command must be run for each user that needs to have access. For example, if the Replicate services are run by the LocalAccount or NetworkServices, the following commands should be executed:

sapgenpse seclogin -p C:\SAP\_SNC\RFC.pse -O Administrator sapgenpse seclogin -p C:\SAP\_SNC\RFC.pse -O System

sapgenpse seclogin -p C:\SAP\_SNC\RFC.pse -O NetworkService

#### If Windows user Bob is running the Replicate Management Center he must also be added

sapgenpse seclogin -p C:\SAP SNC\RFC.pse -O Bob

The tool will ensure a valid Windows user and the correct Domain and Username is added. Upon completion, this message displays:

D:\snc\_lib>sapgenpse seclogin -p RFC.pse -O Bob

running seclogin with USER="Bob"

creating credentials for user "WIN-S4DMXYZ\Bob" (yourself)...

Adjusting credentials and PSE ACLs to include " WIN-S4DMXYZ\Bob"...

d:\snc\_lib\cred\_v2 ... ok. d:\snc\_lib\RFC.pse ... ok.

Added SSO-credentials for PSE "d:\snc\_lib\RFC.pse"

#### **SNC Configuration in SAP**

Using transaction **snc0** add an entry for the Replicate server. **System ID** is the Replicate server's hostname and **SNC Name** is the *Distinguished name of PSE owner* from the step *Generate the Personal Security Environment* above.

Copyright © 2022 Syniti and/or its affiliates. All rights reserved. This document contains confidential and proprietary information and reproduction is prohibited unless authorized by Syniti. Other names appearing in this document may be trademarks of their respective owners.

SAP RFC Data Extraction using Syniti Replicate > Syniti Solutions > Page 48 of 50

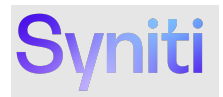

| Type of ACL entry: |                      |                                                     |              |              |  |
|--------------------|----------------------|-----------------------------------------------------|--------------|--------------|--|
| ١C                 | : Access Control Lis | t (ACL) for Systems                                 |              |              |  |
|                    | System ID            | SNC name                                            | RF           | CP           |  |
|                    | 4EH                  | p:CN=SCC, OU=HCP Scenarios, O=Trust Community, C=DE | $\checkmark$ |              |  |
|                    | Cloud connector      | p:CN=CC                                             | $\checkmark$ |              |  |
|                    | DSPAppSite           | p:CN=DSPAppSite                                     |              | ✓            |  |
|                    | POCDAPP023.pocla     | p:CN=POCDAPP023                                     |              | $\checkmark$ |  |
|                    | POCDAPP026.pocla     | p:CN=POCDAPP026                                     |              | $\checkmark$ |  |
|                    | POCXAPP111.poclab.   | p:CN=POCXAPP111                                     | $\checkmark$ | ✓            |  |
|                    | SAP Cloud Connector  | p:CN=cldvmxli00197.wdf.sap.corp, O=SAP, C=DE        |              |              |  |
|                    | WIN-S4DM9O98A40      | p:CN=USPM                                           | $\checkmark$ |              |  |

## Configuring a NetWeaver Connection to use SNC

Follow the instructions <u>here</u> to create a NetWeaver connection.

A basic connection uses the following connection properties.

| 4 | Authentication    |                   |  |  |  |
|---|-------------------|-------------------|--|--|--|
|   | Connection Type   | NetWeaver         |  |  |  |
|   | Connection Scheme | ApplicationServer |  |  |  |
|   | Host              | 10.21.12.205      |  |  |  |
|   | System Number     | 10                |  |  |  |
|   | User              | dsp_rfc           |  |  |  |
|   | Password          | •••••             |  |  |  |
|   | Client            | 400               |  |  |  |
|   |                   |                   |  |  |  |

Under the Advanced -> Security section of the connection, SNC can be configured. In the basic example below **SNC Partner name** is obtained from the SAP system and prefixed with p :. If **SNC Name** is empty, **User** and **Password** are used.

Note that using **SNC Name** is an advanced option requiring additional SAP configuration. SNC Name is configured for SAP logons in the SAP system.

Copyright © 2022 Syniti and/or its affiliates. All rights reserved. This document contains confidential and proprietary information and reproduction is prohibited unless authorized by Syniti. Other names appearing in this document may be trademarks of their respective owners.

SAP RFC Data Extraction using Syniti Replicate > Syniti Solutions > Page 49 of 50

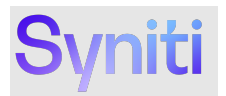

| 1 | Security         |                          |
|---|------------------|--------------------------|
|   | SNC Mode         | True                     |
|   | SNC Name         |                          |
|   | SNC Qop          | 9                        |
|   | SNC Partner Name | p:CN=HE4, O=Kerberos     |
|   | SNC Lib Path     | D:\snc_lib\sapcrypto.dll |
|   |                  |                          |

| Trust Manager: Display                                                                                                    |                                                |                                                            |  |  |  |  |  |  |
|----------------------------------------------------------------------------------------------------|------------------------------------------------|------------------------------------------------------------|--|--|--|--|--|--|
| 19 M                                                                                                    |                                                |                                                            |  |  |  |  |  |  |
| System PSE     Solution     System PSE     Solution     Solution | SNC SAPCryptolib<br>Own Certificate<br>Subject | CN=HE4, O=Kerberos<br>(Self-Signed)<br>Issuer Certificates |  |  |  |  |  |  |

Copyright © 2022 Syniti and/or its affiliates. All rights reserved. This document contains confidential and proprietary information and reproduction is prohibited unless authorized by Syniti. Other names appearing in this document may be trademarks of their respective owners.

SAP RFC Data Extraction using Syniti Replicate > Syniti Solutions > Page 50 of 50